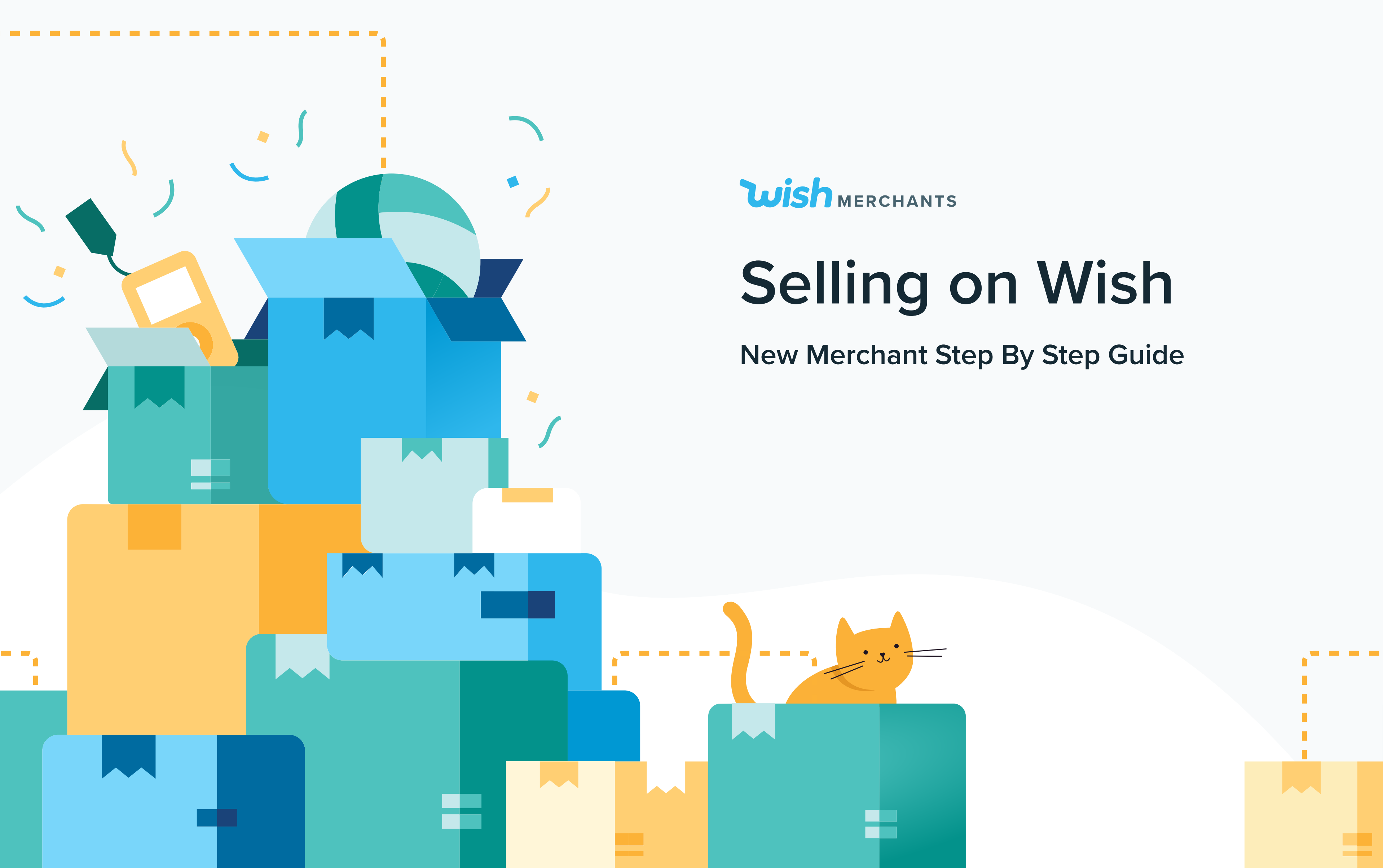

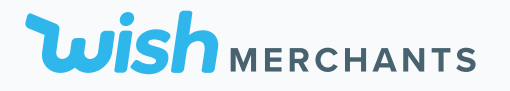

# 1. Before You Start Selling

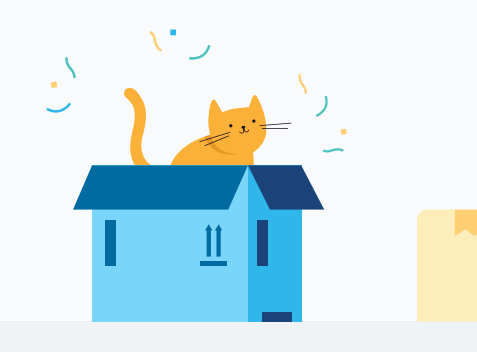

BEFORE YOU START SELLING 2020

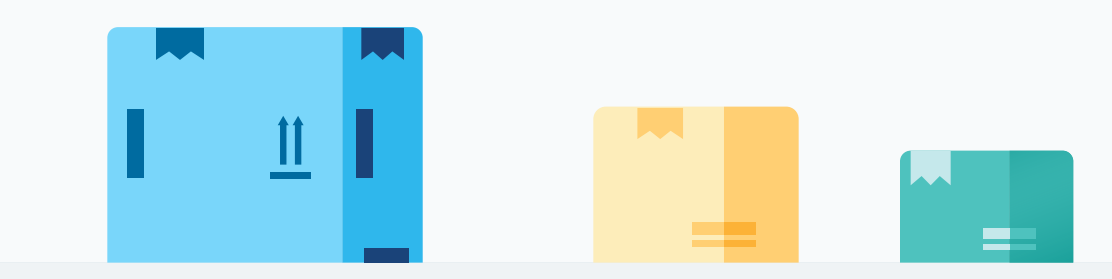

# **Benefits of Selling on Wish**

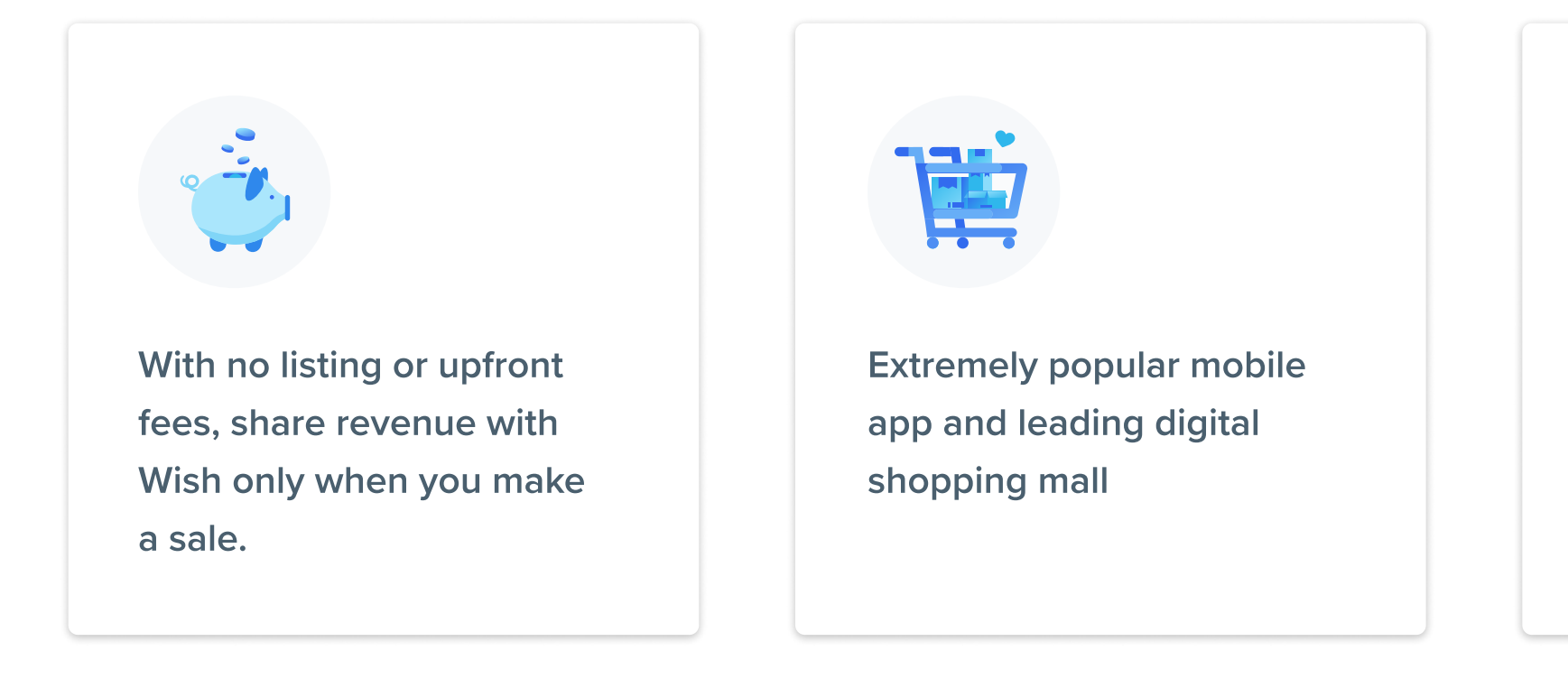

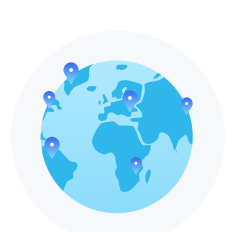

Reach new countries of consumers: sell across 139 countries

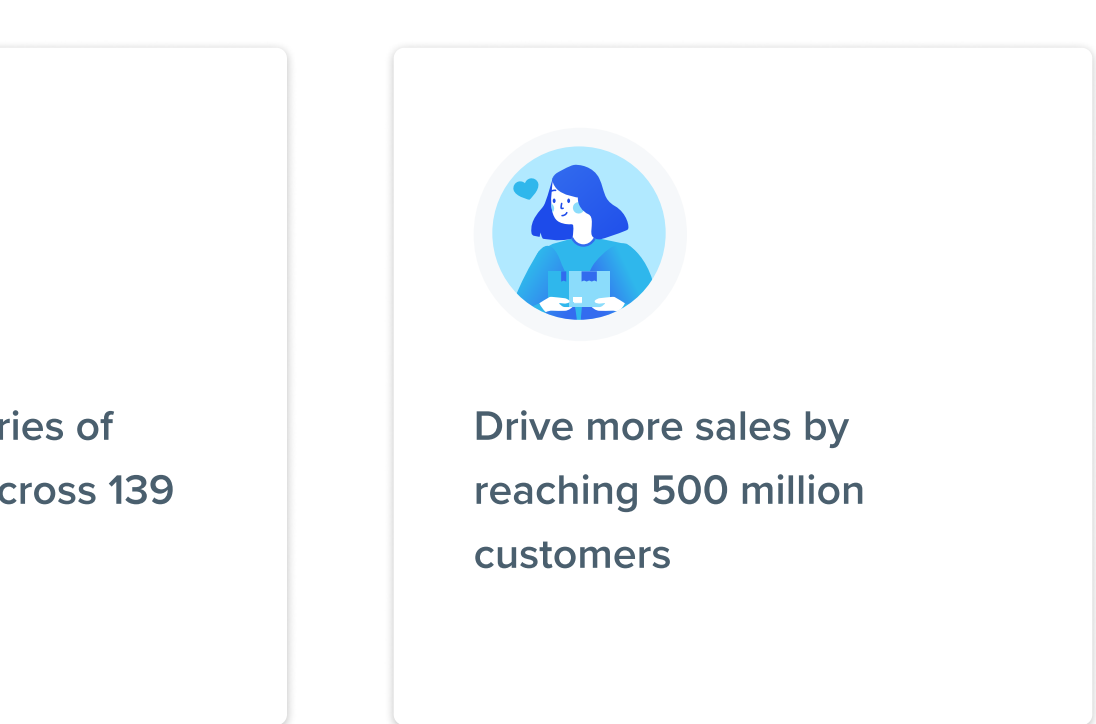

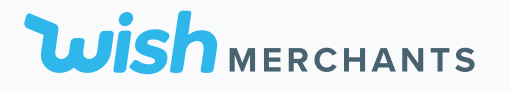

# 2. Creating an Account

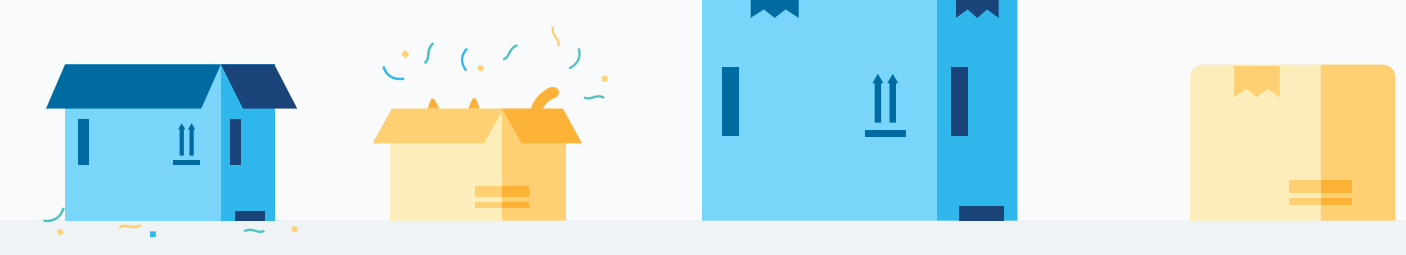

CREATING AN ACCOUNT 2020

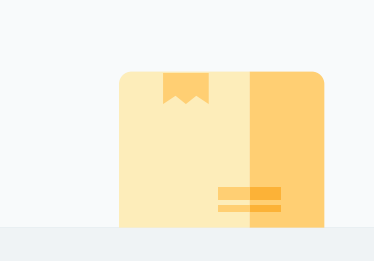

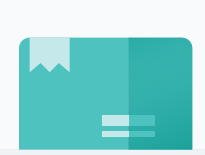

# Setting Up Your Store on Wish

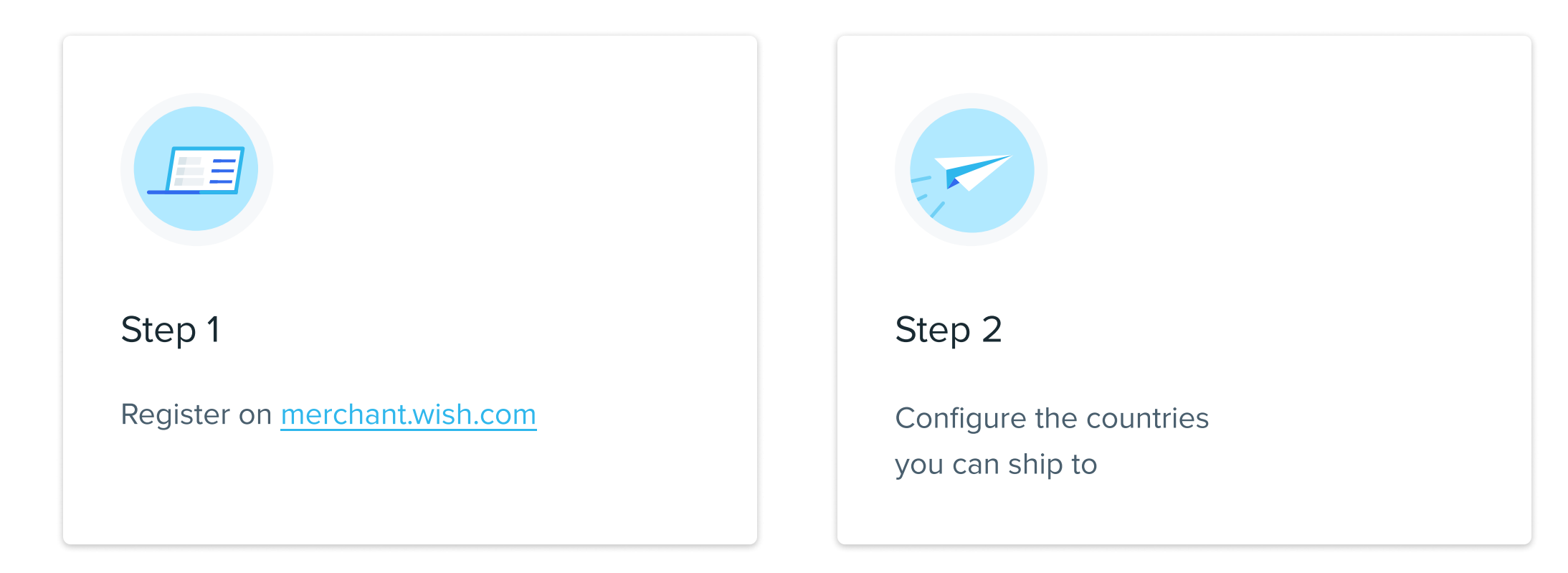

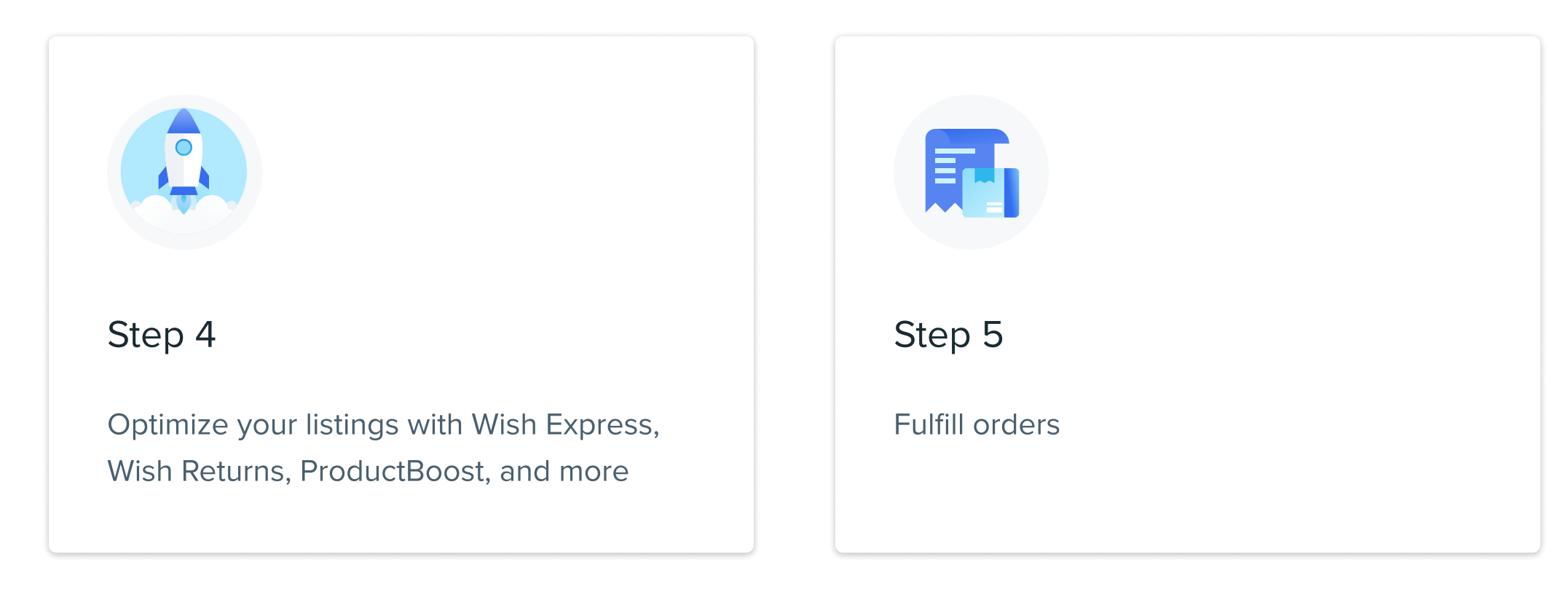

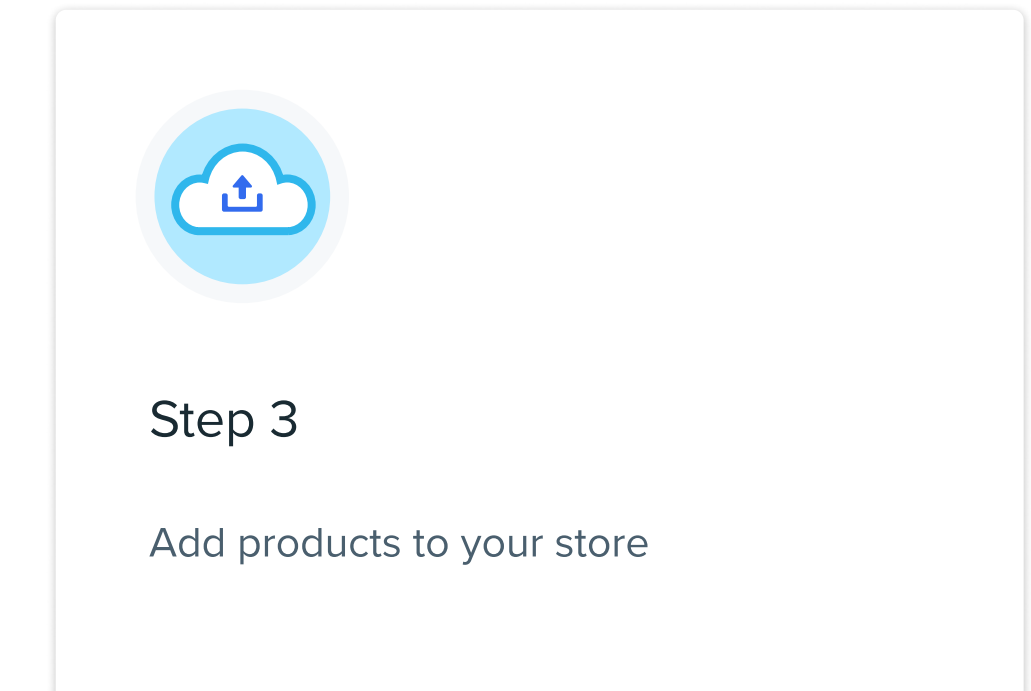

# First Things First: Setting Up Your Account

Before diving in, make sure you have started setting up your store on Wish and have gained access to the merchant dashboard by signing up at merchant.wish.com.

After you sign up, you will need to complete your onboarding checklist in order to proceed. These tasks include:

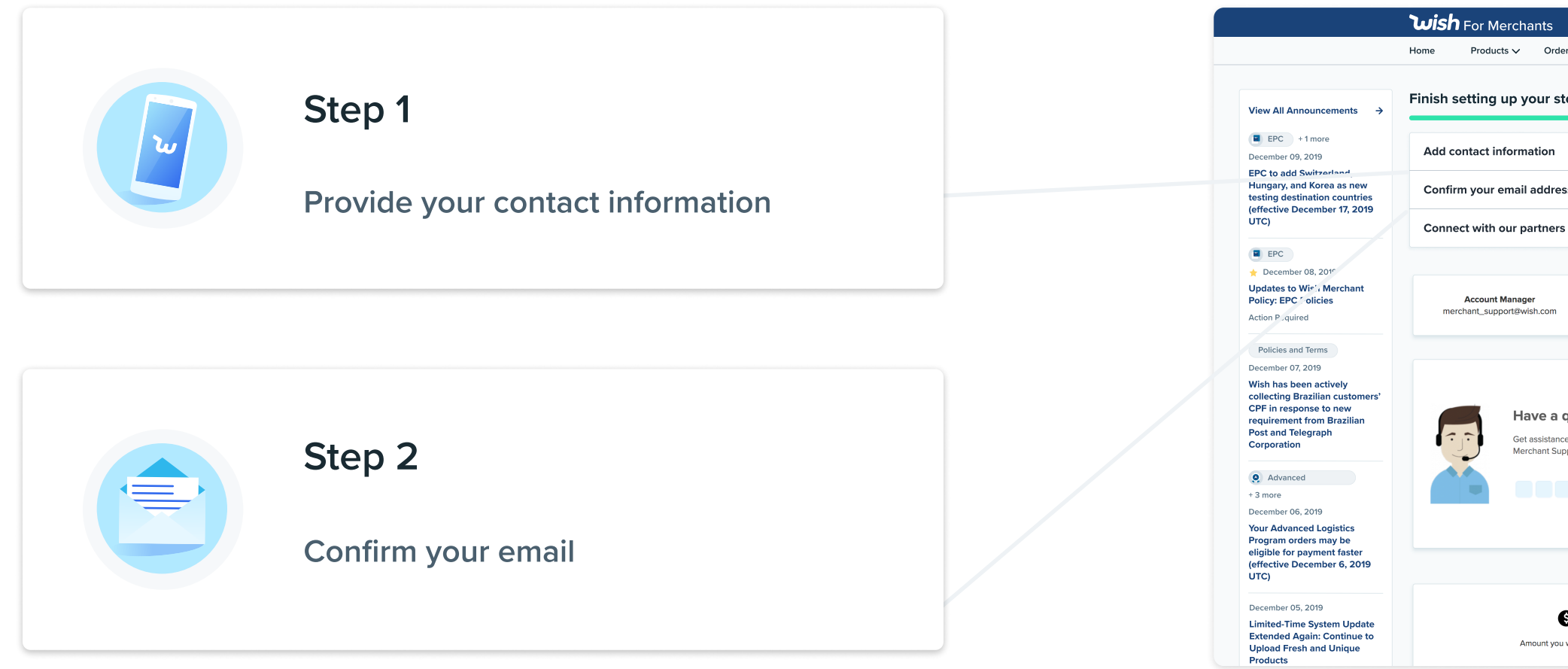

'Merchant Dashboard' at merchant.wish.com

|                            |                                  |                          |                                    |                                       |                       |                          | (      | English | ~       |
|----------------------------|----------------------------------|--------------------------|------------------------------------|---------------------------------------|-----------------------|--------------------------|--------|---------|---------|
| ers 🗸                      | Support Tickets 🗸                | Performance $\checkmark$ | Infractions $\checkmark$           | Notifications                         | ProductBoost 🗸        | FBW & FBS 🗸              | Help 🔨 | Acc     | count 🗸 |
| tore                       |                                  |                          |                                    | luet                                  | 2 stops sway from     | completion               |        |         |         |
|                            |                                  |                          |                                    | 505                                   | z steps away nom      | completion               |        |         |         |
|                            |                                  |                          |                                    |                                       |                       | 0                        |        |         |         |
| ss 🕕                       |                                  |                          |                                    |                                       | Continue              | 4                        |        |         |         |
| 5 🕕                        |                                  |                          |                                    |                                       | Continue              |                          |        |         |         |
|                            |                                  |                          |                                    |                                       |                       |                          |        |         |         |
|                            | Review the Me                    | erchant Policy to ma     | Wish Merchar<br>intain a successfu | <b>It Policy</b><br>Il account and to | avoid fines and suspo | ension.                  |        |         |         |
| ques<br>ce for yo<br>pport | tion?<br>ur store with our new   |                          |                                    |                                       |                       |                          |        |         |         |
| S O.                       | <b>.00</b><br>baid on 2019-09-01 |                          |                                    | Amo                                   | S O.C                 | DO<br>confirmed shipment |        |         |         |
| See de                     | tails                            |                          |                                    |                                       | See deta              | ils                      |        |         |         |

# **Set Shipping Options for Countries**

With Wish, you can **customize your shipping settings** to ship to select countries. To establish or change your shipping settings, navigate to <u>Account > Shipping Settings</u> on Merchant Dashboard. You will automatically be setup to ship to US.

To add more countries, steps include:

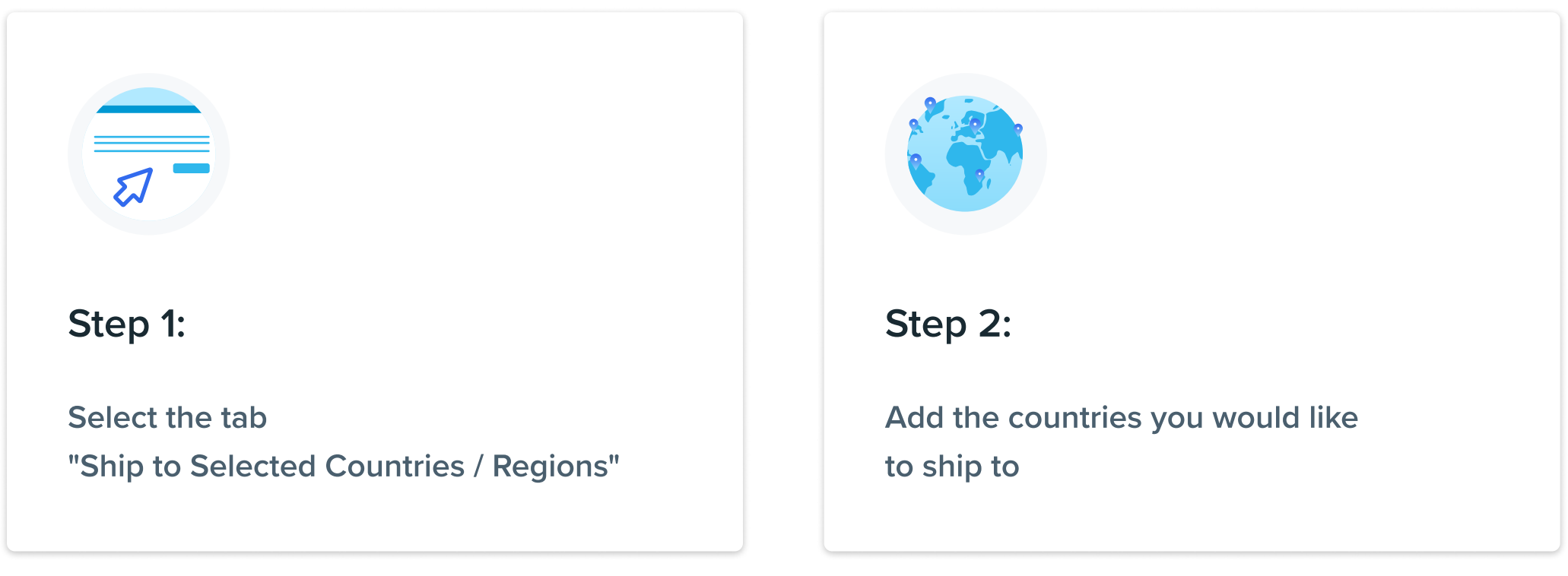

Now these products will be available for sale in your selected countries!

If you choose to **Ship to Selected Countries/Regions,** you will be able to choose the Countries/Regions your store can ship to. Items from your store can be purchased only by customers from the Countries/Regions that you select.

Standard shipping prices can be set at the Countries/Region level or at the product level.

| Step 3:                                                      |
|--------------------------------------------------------------|
| Once done select<br>"Apply to existing non-promoted product" |

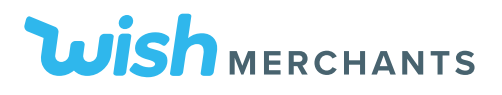

# **Shipping Flow**

Shipping orders with Wish is flexible and simple. Follow the steps outlined below to begin shipping orders locally or internationally to customers:

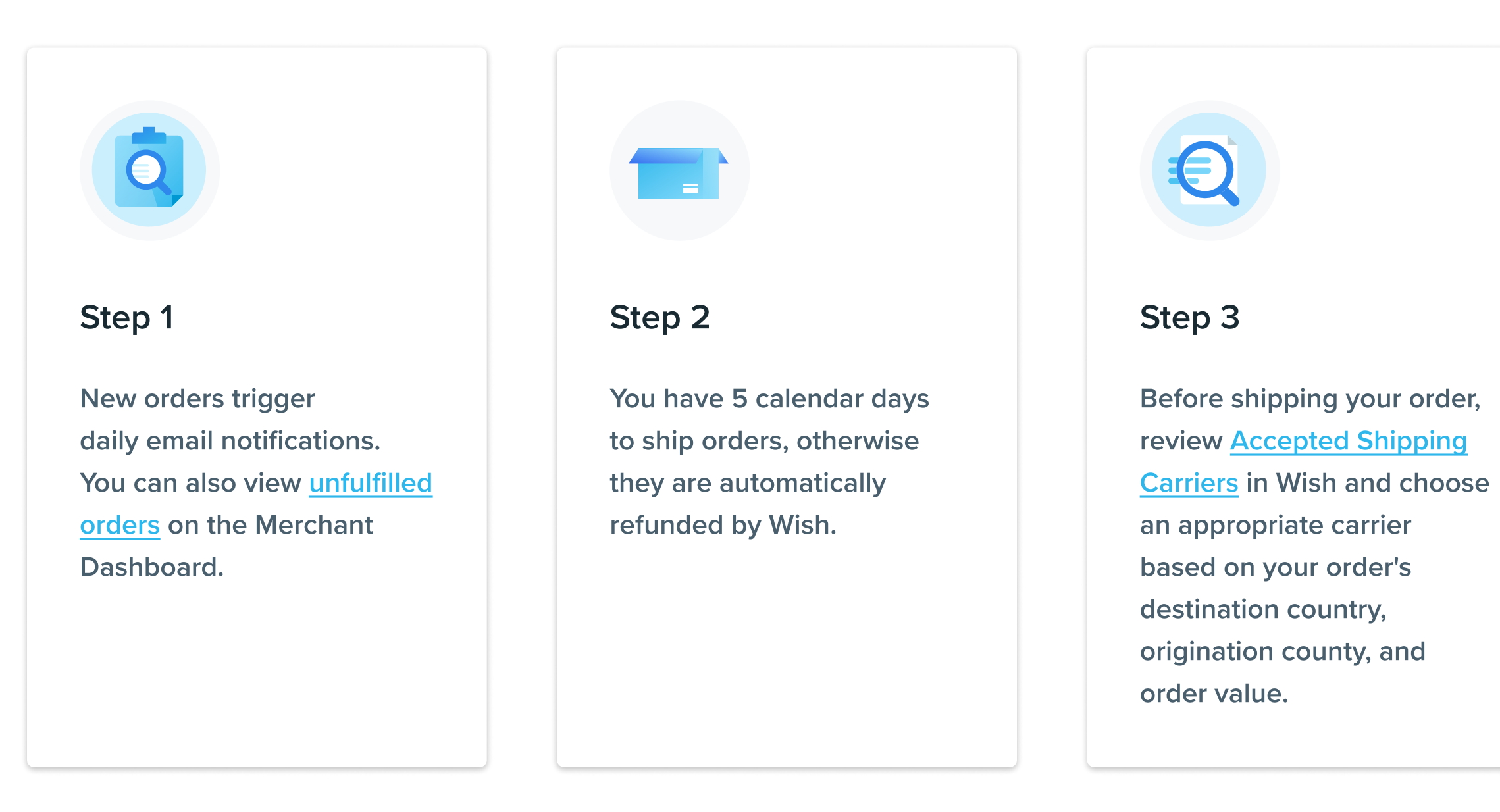

Step 4 Mark your orders as shipped, either manually or via CSV. All orders must have last mile tracking.

R

# **Shipping and Fulfillment Tips**

Merchants can set default shipping prices under their <u>shipping settings</u> for both US and international orders.

Be sure to fulfill your orders using a Wish Accepted Shipping Carrier or <u>Confirmed Delivery Carrier</u> depending on the order's value or destination country.

Select the correct regional shipping carrier according to your tracking information.

Ex: DHL vs. DHLeCommerce

Add tracking numbers immediately to orders to prevent refund issues.

| Country/Region | Shipping Price (USD)       |
|----------------|----------------------------|
| , ,            |                            |
|                | Use Country Shipping Price |

Country

United States

| Save Shipp                                                                      | ing Information                                                                                                    | ×  |
|---------------------------------------------------------------------------------|----------------------------------------------------------------------------------------------------|----|
| Your order becom<br>delivery. Learn m                                           | nes eligible for payment when Wish confirms<br>ore                                                                                               |    |
| Origin<br>Country/Region                                                        | Select Origin Country/Region                                                                                                    | \$ |
| Shipping Provider                                                               | Select Provider                                                                                                    | \$ |
| Tracking Number                                                                 |                                                                                                    |    |
| Orders affected b<br>shipped with one<br>provides last mile<br>Confirmed Delive | by the Confirmed Delivery Policy must be<br>of our Confirmed Delivery carriers that<br>tracking. Click here to view the list of<br>ary carriers. |    |
| Note to yourself                                                                |                                                                                                    |    |
|                                                                                 | Close                                                                                                    | ve |

# **Enable Your Products for International Destinations**

Now that you've set up merchant level Shipping settings, all your existing and new products now have these shipping countries enabled.

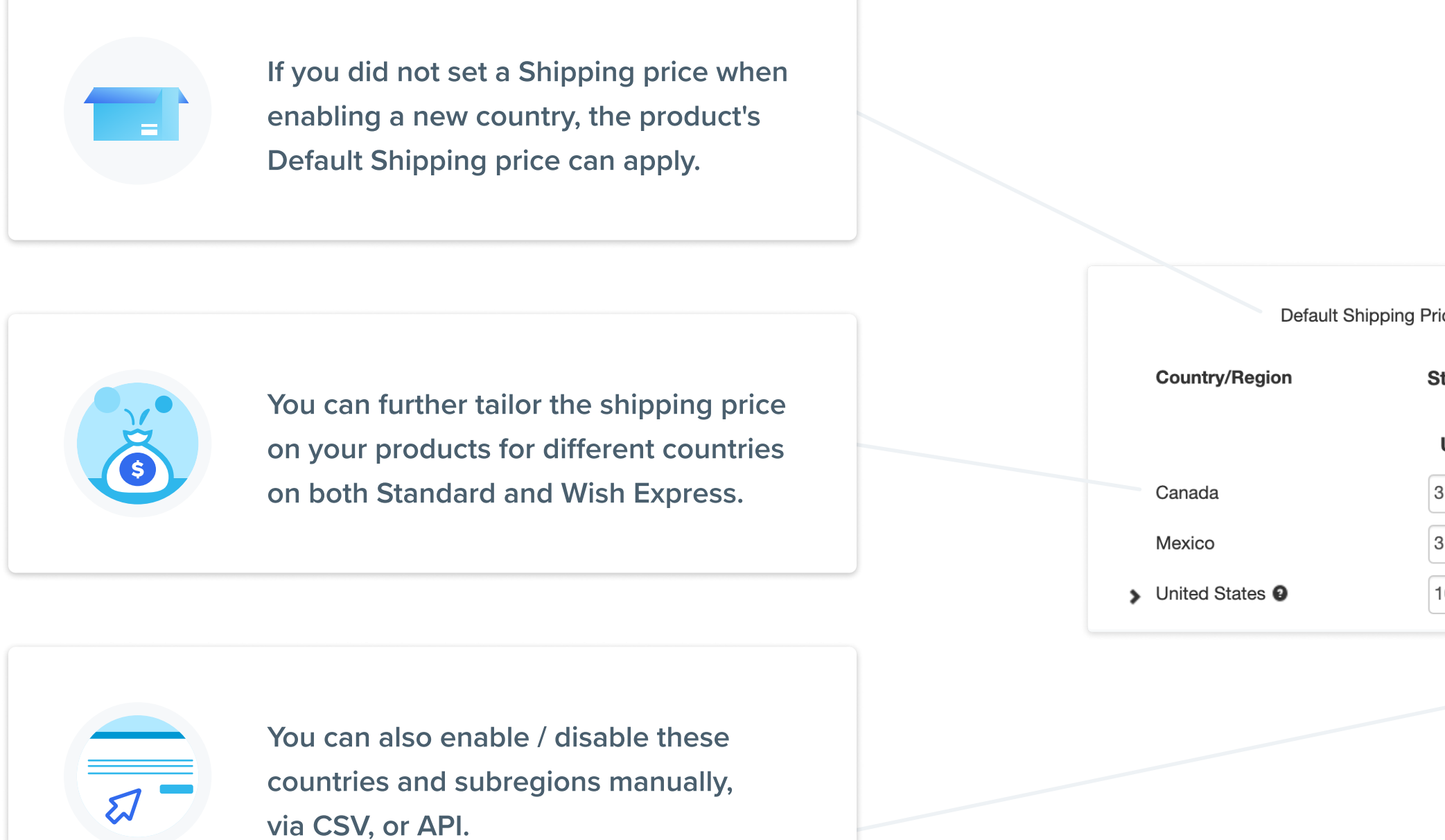

| Price <b>9</b><br>Standard S<br>USD (\$) | USD (\$)<br>42<br>Shipping Price 9 |   | ✓<br>Country/Region<br>Enabled <b>⊘</b> |
|------------------------------------------|------------------------------------|---|-----------------------------------------|
| 31                                       | Use Country Shipping Price         | * |                                         |
| 31                                       | Use Country Shipping Price         | ~ |                                         |
| 10                                       | Use Country Shipping Price         | * |                                         |

# Register for VAT in the EU, as applicable

Certain regions require additional taxes, such as Value Added Tax (VAT) or Goods and Services Tax (GST). These amounts are collected from customers during the checkout process and are included in the merchant's next scheduled payment. Make sure your store is appropriately registered and aware of regulations to avoid tax issues down the line.

Wish is registered as a marketplace facilitator and obligated to collect and remit VAT on behalf of merchants in: Australia, New Zealand, Norway, Sweden, and the U.S. <u>See details.</u> In EU countries where Wish is not registered as a marketplace facilitator, we recommend that you register for VAT anywhere you plan to do business.

Where Wish is not a registered marketplace facilitator, merchants are required to collect and remit VAT based on the customer's geographic area. Make sure to keep all receipts and invoices so that you have proper documentation when submitting tax remittances back to tax authorities. In countries where Wish is not registered as a marketplace facilitator, you can opt in to have Wish collect VAT and pay an estimated indirect tax remittance amount through <u>Wish Tax Settings.</u>

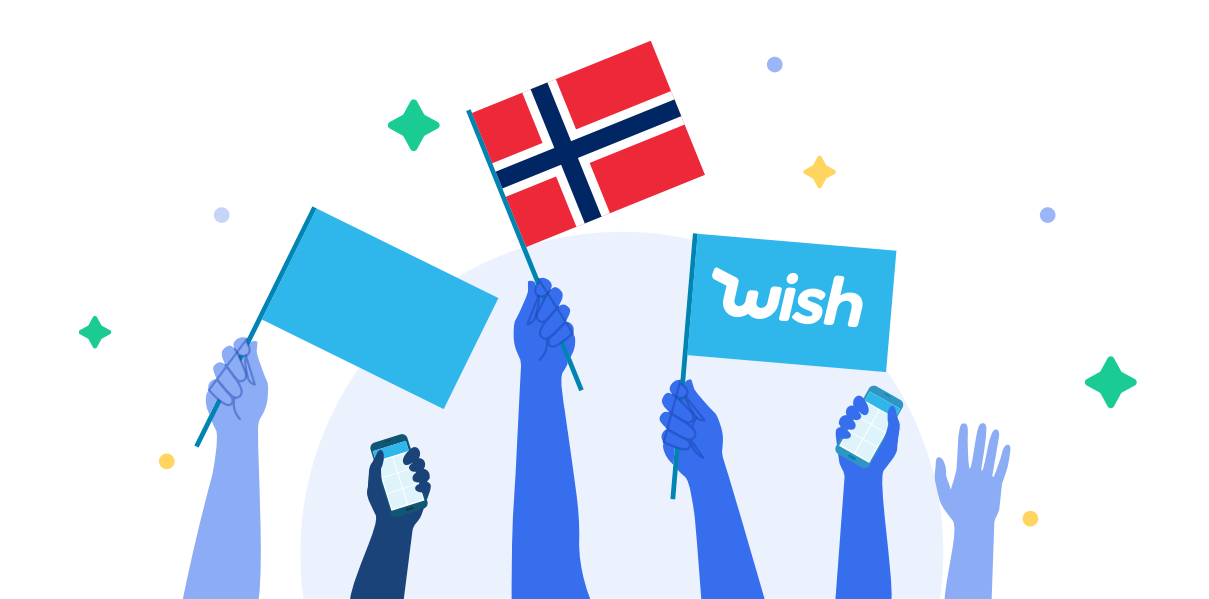

# **Payments and Commissions**

## No monthly fees or listing costs - only a 15% commission on total order value!

This commission includes credit card fee transactions, fraudulent charges, and customer service on our part, ensuring that your payment process is seamless.

## **Payment Carriers**

You can use an existing account with PayPal or Payoneer, or create an account if necessary.

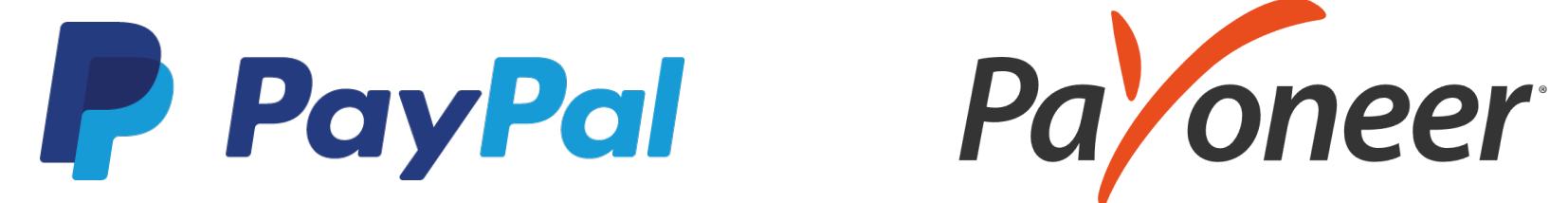

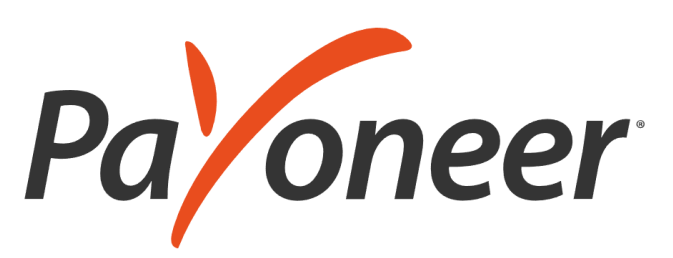

### CREATING AN ACCOUNT 2020

## **Payment Eligibility**

Things to know about Payment Eligibility:

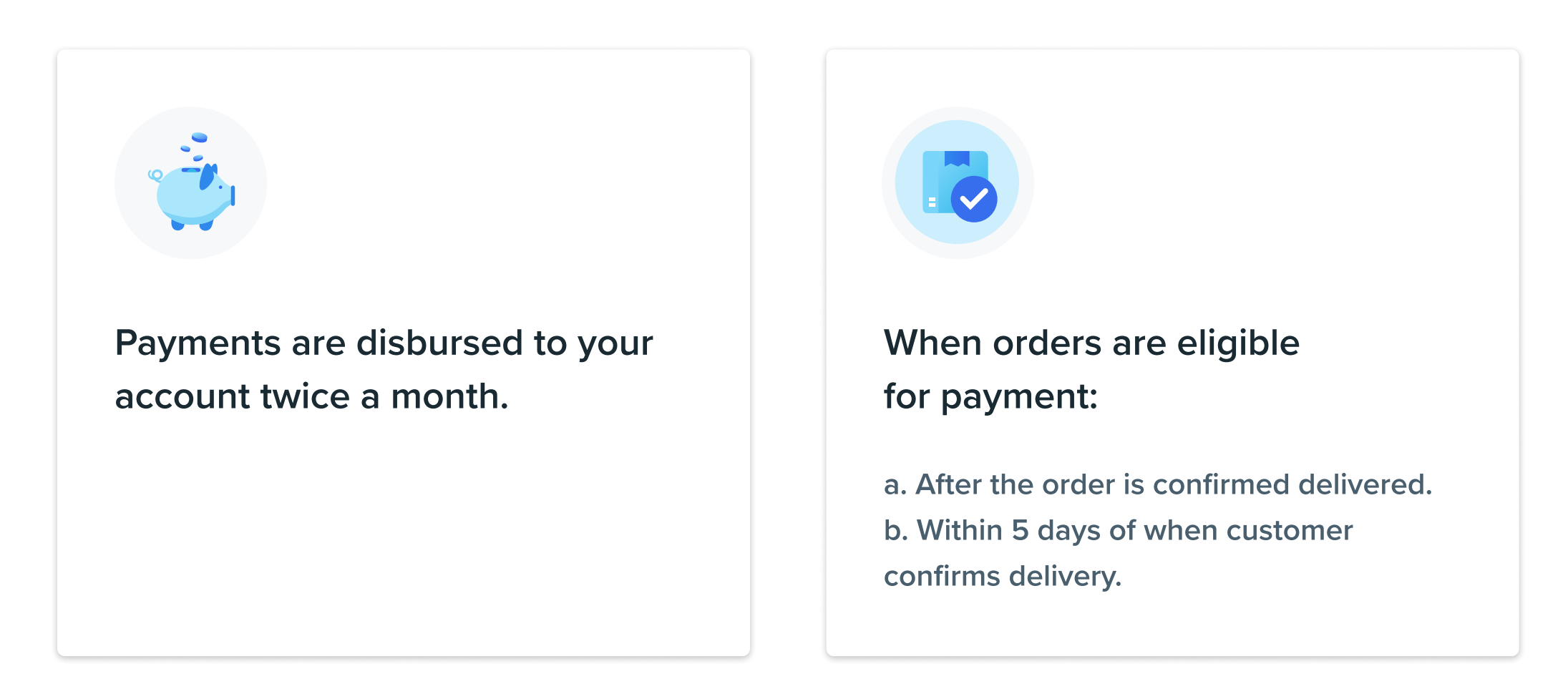

If an order is not confirmed delivered, then payment eligibility is based on the Shipping Carrier that was used to fulfill the order. Learn more about <u>payment eligibility tiers for Shipping Carriers here.</u>

## **Payment Cycle**

Payments are issued to merchant accounts twice a month. You can <u>update your payment settings here.</u>

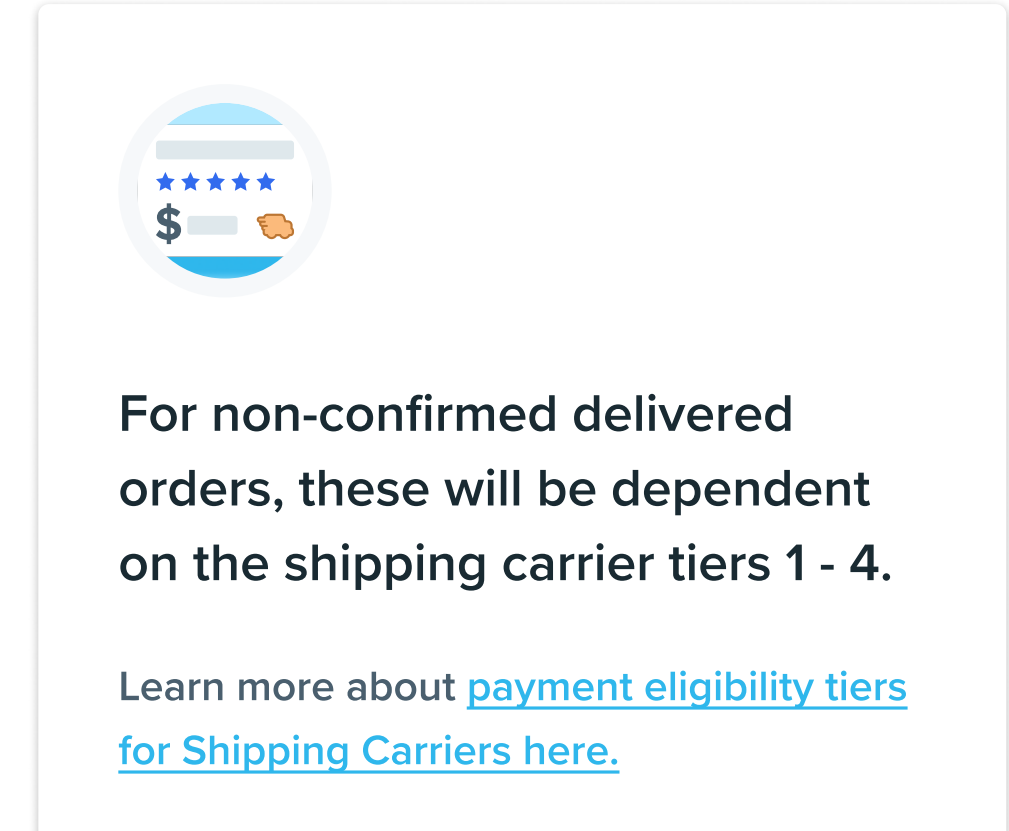

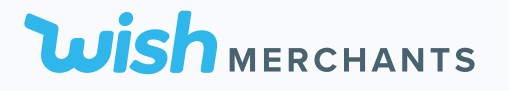

# 3. Adding Product

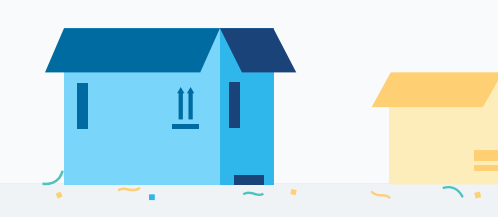

### ADDING PRODUCT 2020

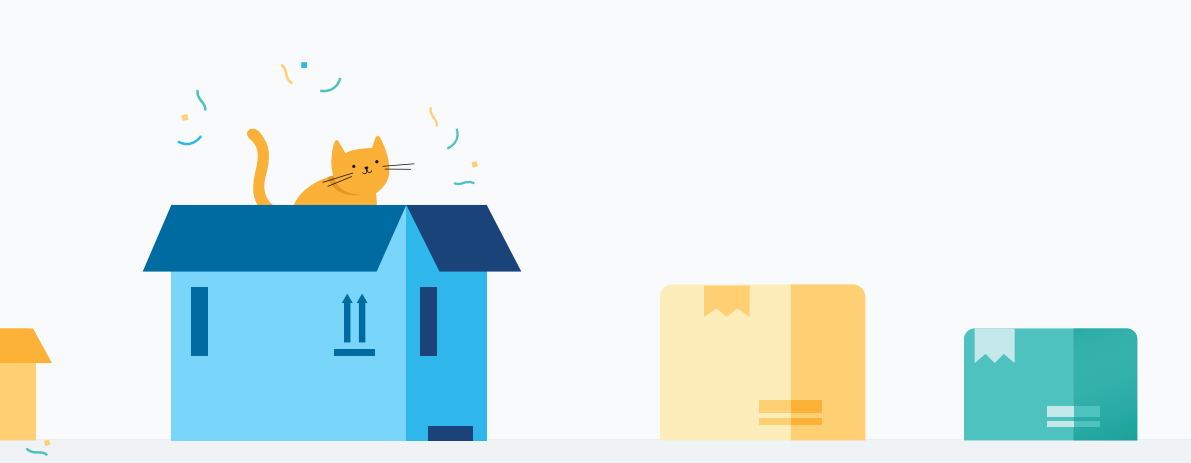

# **Upload And Optimize Products**

Choose what works best for you:

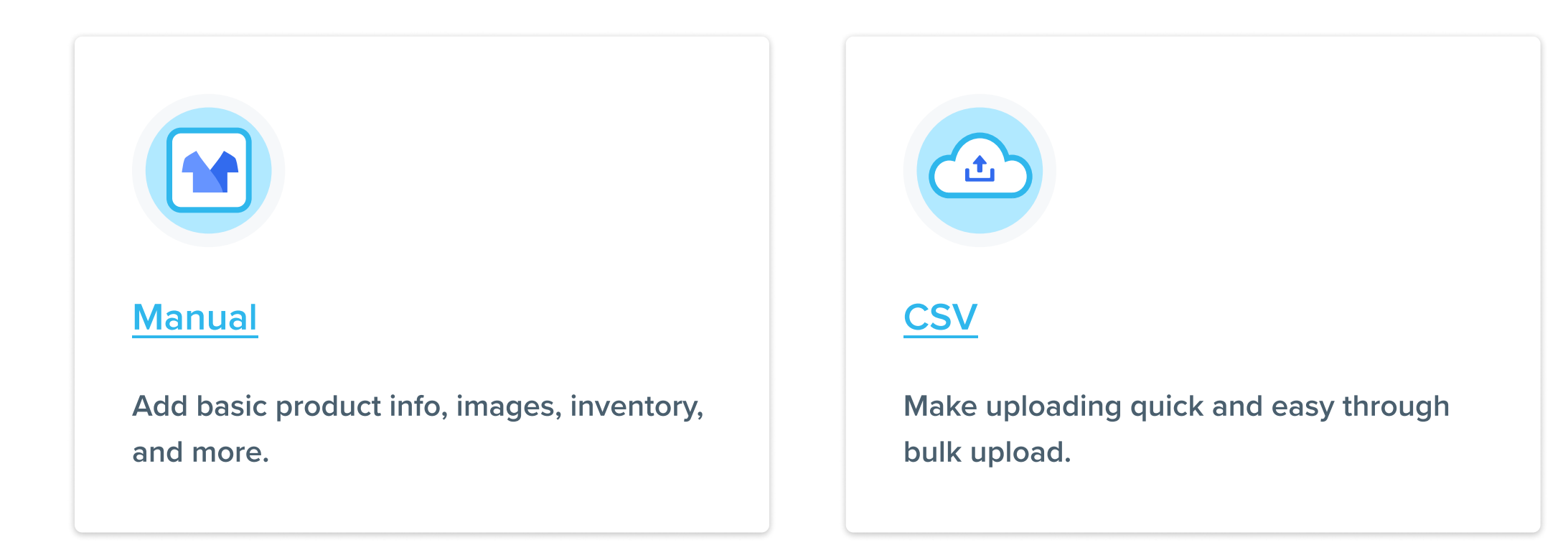

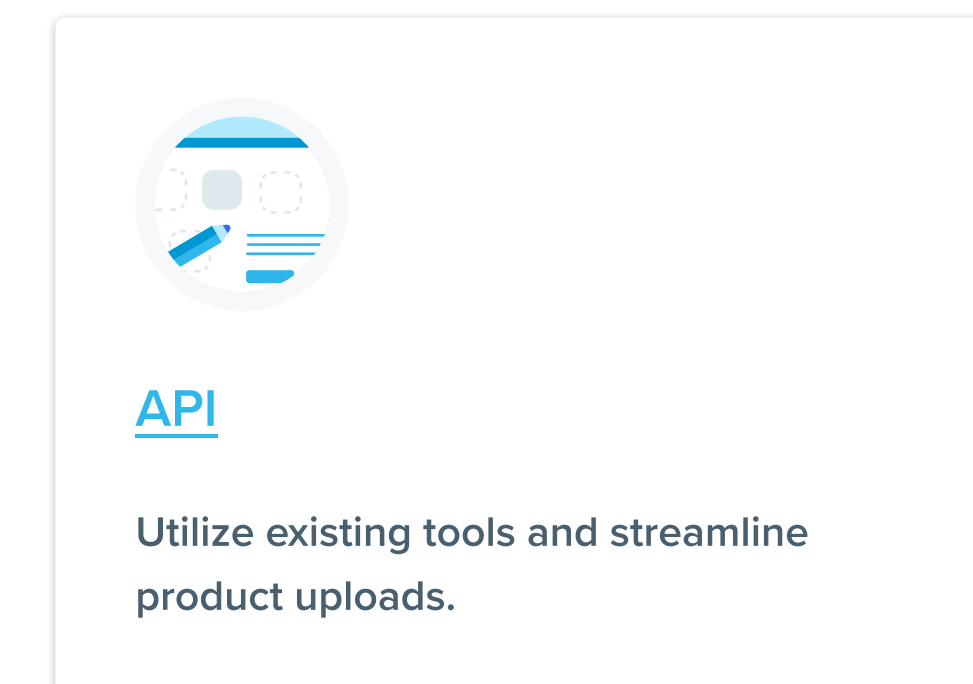

# **Brands on Wish**

**Register your branded products to increase their exposure!** 

## **Adding Brand Tags to your Products**

Products tagged as brands receive extra exposure in the Brands tab on the Wish app. To sell authentic branded items on Wish, you will be required to tag each branded listing with a brand name from a directory of known brands (the Brand Directory), accessible via Products > Brand Directory on the Merchant Dashboard.

Learn how to Tag your products either manually or in bulk here

## **Brand Status Approval**

After you tag your branded listings, they will be reviewed by Wish over the course of 1-3 business days. Brand tags will be either rejected or approved and then enabled for sale.

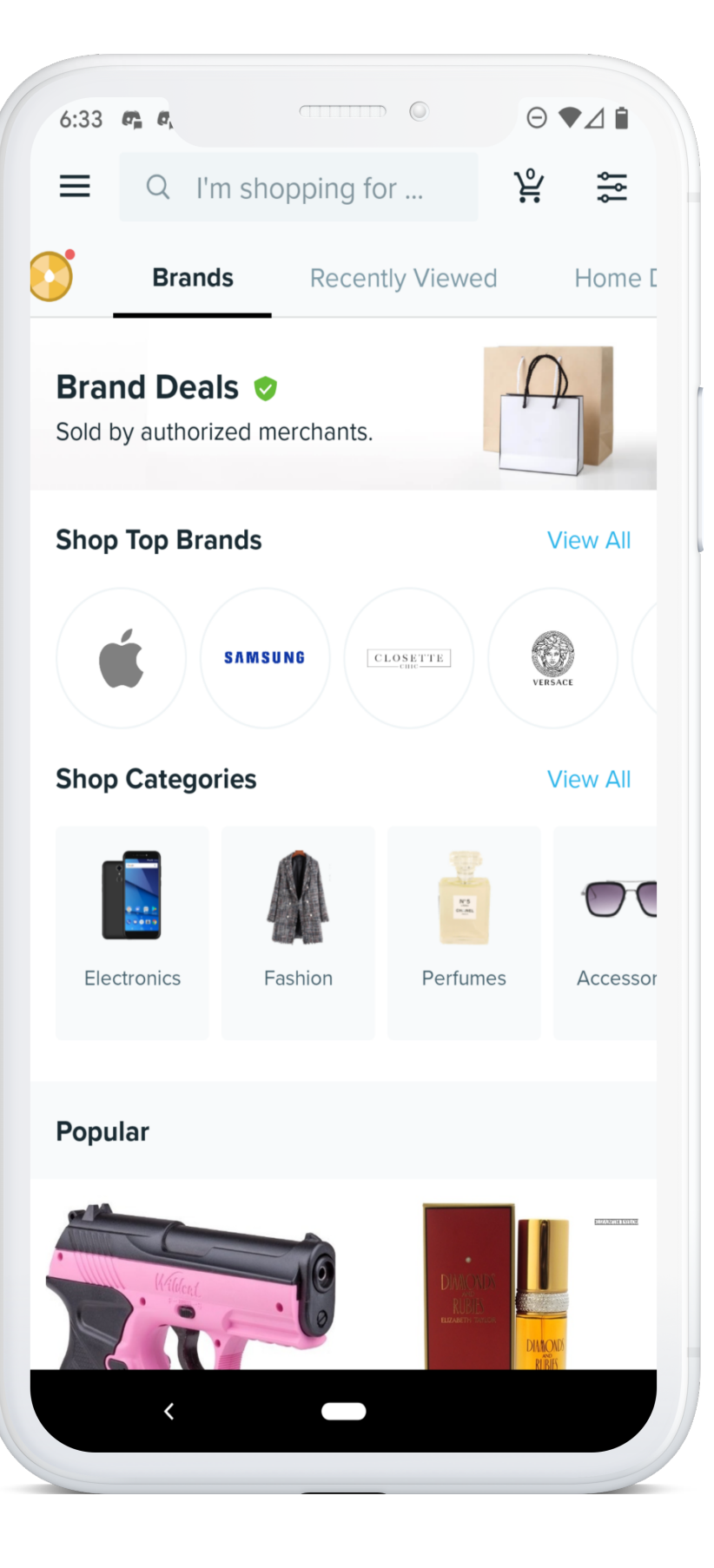

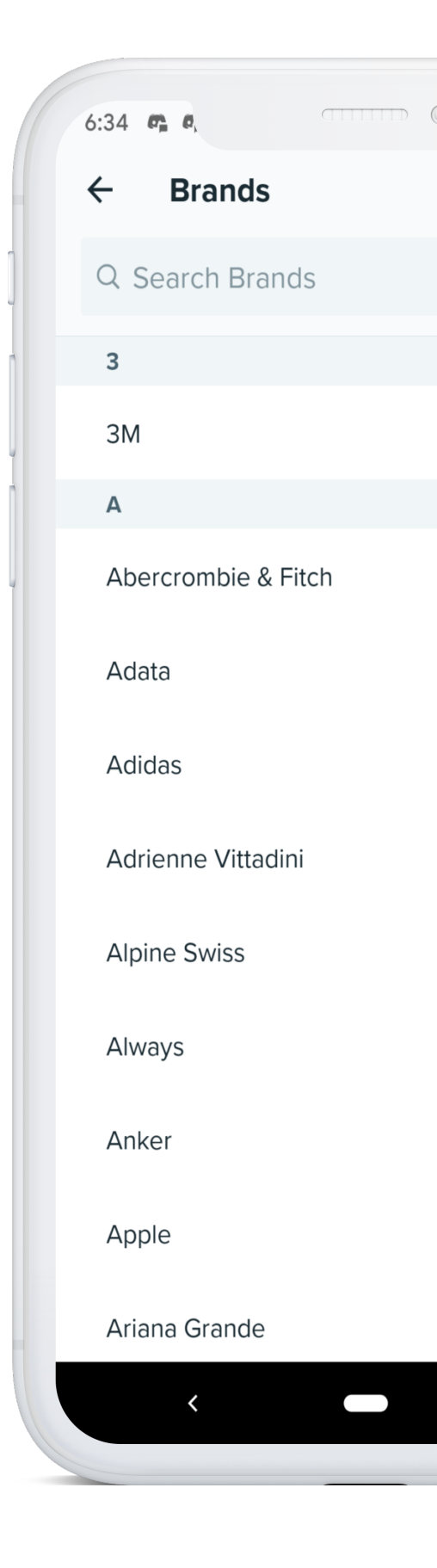

## Adding a New Brand to Wish

Tagging your products with brands may increase their exposure and encourage sales. The Brand Directory contains a list of known brands currently available for sale. If merchants are selling brands not currently included in the Brand Directory, merchants may submit a request to add new brands to the directory so that they are available for tagging going forward.

To submit a request to add a brand name to the Brand Directory, check out this FAQ or follow these steps:

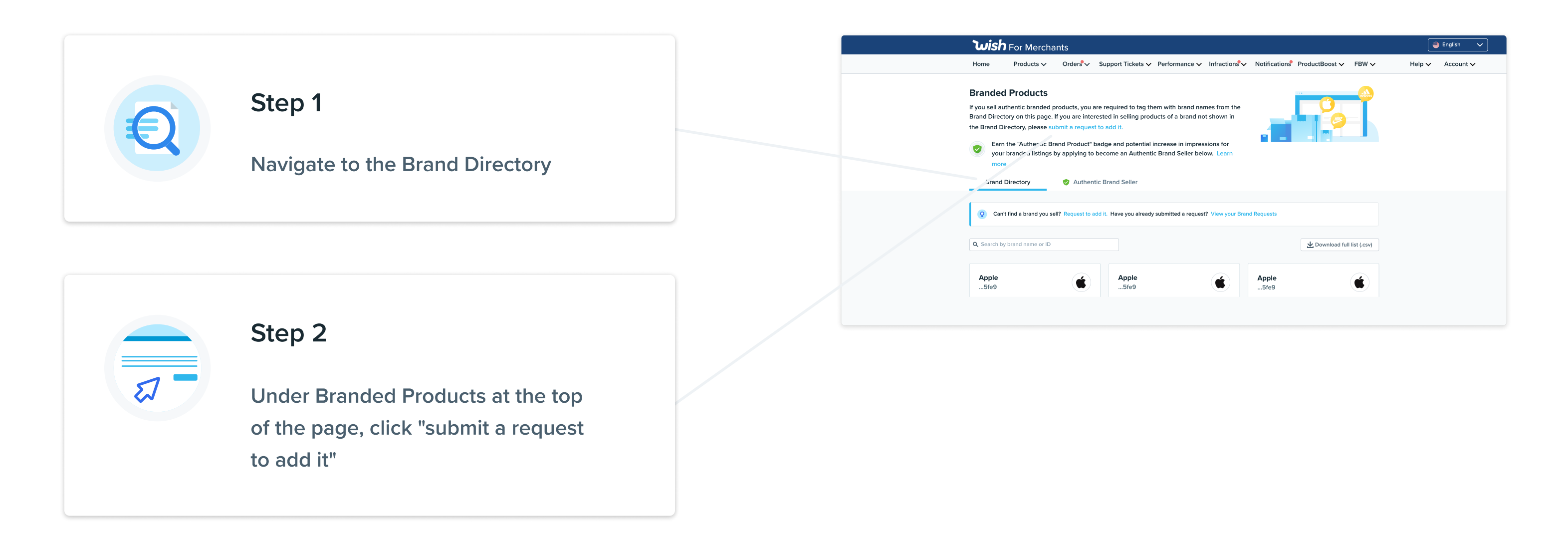

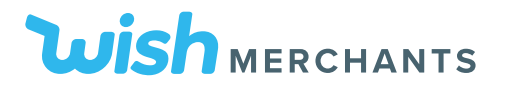

| Step 3 | 3 |
|--------|---|
|--------|---|

Fill out all information correctly in the popup modal that follows.

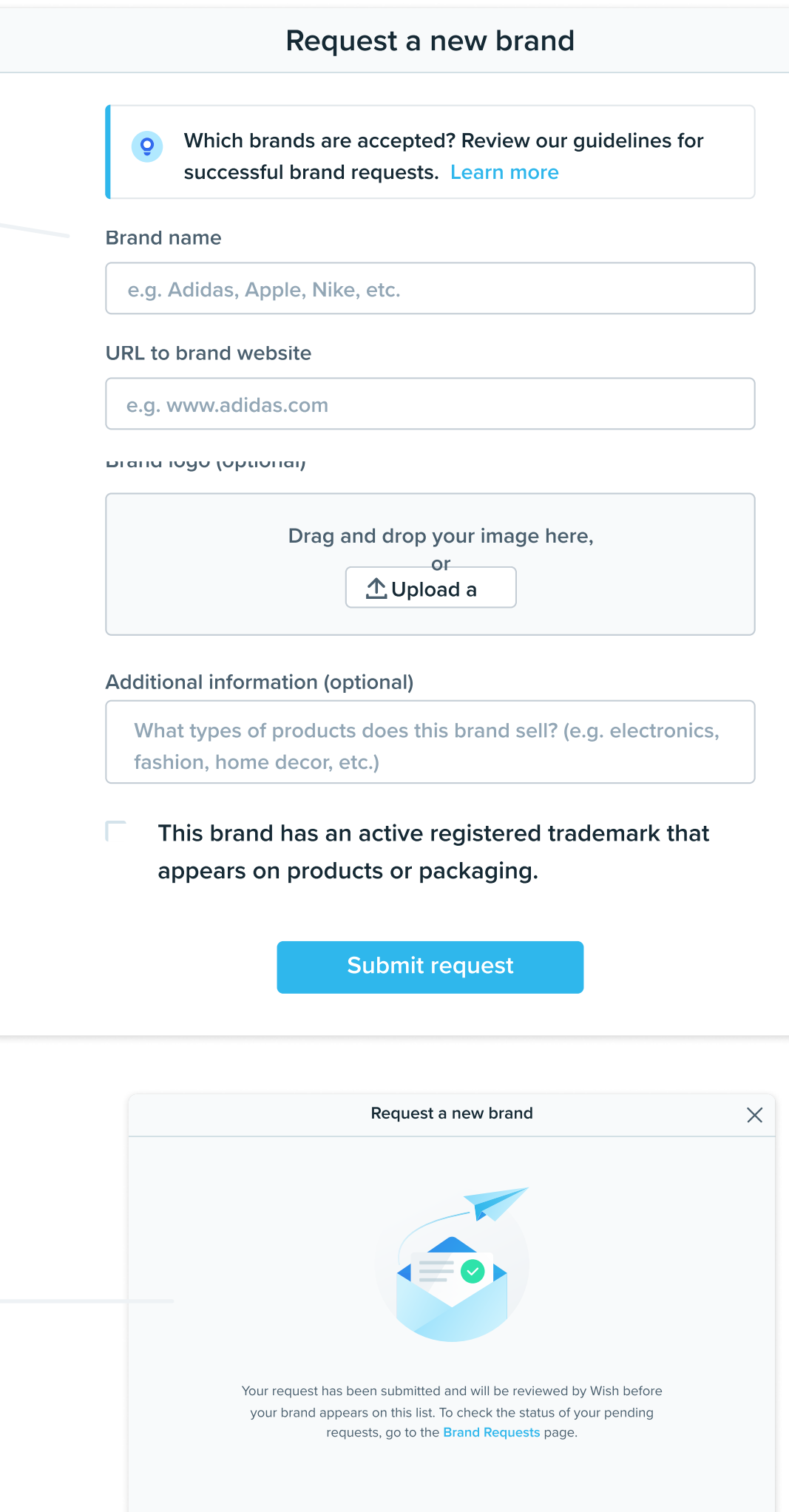

## Step 4

View your brand requests by clicking on the "Brand Request" link in the following popup modal.

| ADDING PRODUCT | 2020 |
|----------------|------|
|                |      |

| Request a new brand                                                    | $\times$ |
|------------------------------------------------------------------------|----------|
|                                                                        |          |
| nds are accepted? Review our guidelines for brand requests. Learn more |          |
|                                                                        |          |
| le, Nike, etc.                                                         |          |
| site                                                                   |          |
| .com                                                                   |          |
| aij                                                                    |          |
| Drag and drop your image here,<br>or<br>① Upload a                     |          |
| tion (optional)                                                        |          |
| roducts does this brand sell? (e.g. electronics,<br>lecor, etc.)       |          |
| has an active registered trademark that products or packaging.         |          |
| Submit request                                                         |          |
|                                                                        |          |

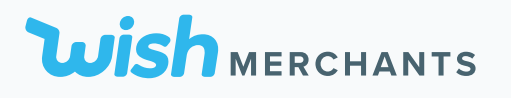

# 4. Attracting Customers

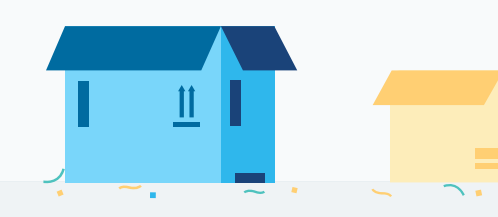

### ATTRACTING CUSTOMERS 2020

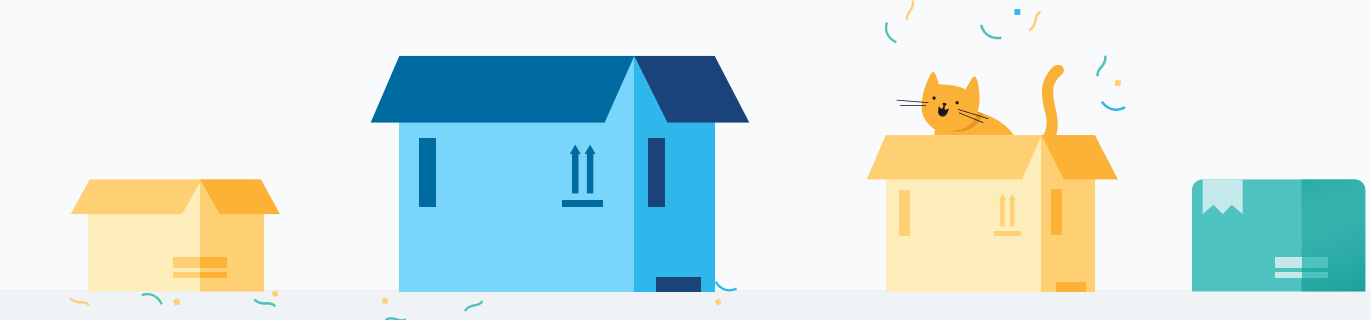

# **Product Image Optimization Tips**

The Wish shopping experience is quite different from other major marketplaces, and the more a merchant understands these differences the more they can optimize their product listings to help increase their conversion. In this guide we're going to discuss some different tips for optimizing your images on Wish.

Wish was built from the ground up as a mobile-optimized shopping experience, and with the limited amount of screen real estate available on mobile, we use an image-only shopping feed to keep things simple. This small detail is important to focus on when setting up your main image.

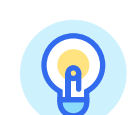

### Illustrate features using icons

Unlike some other major marketplaces, Wish allows additional text and/or sub-images to be imposed on your main image. With the absence of a Product Title in the shopping feed, these icons can help drive higher conversion for certain products on Wish.

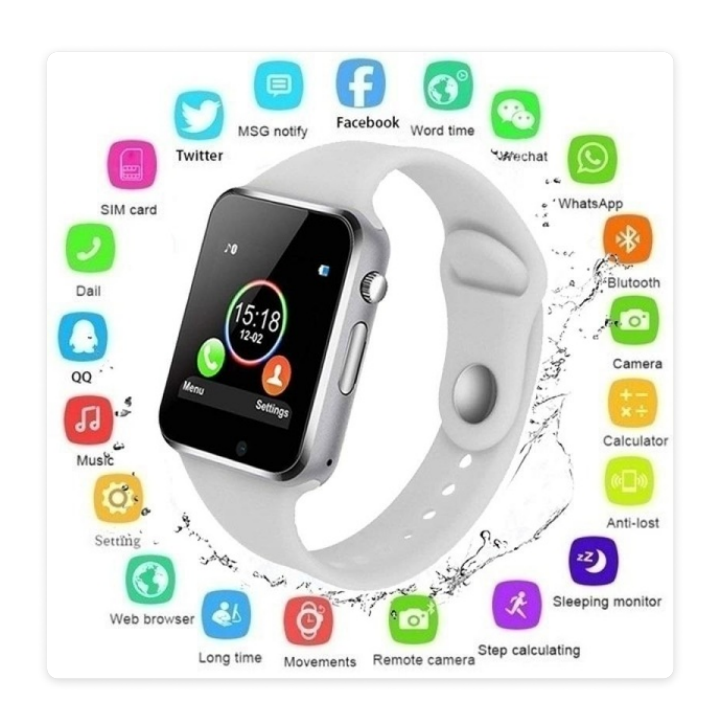

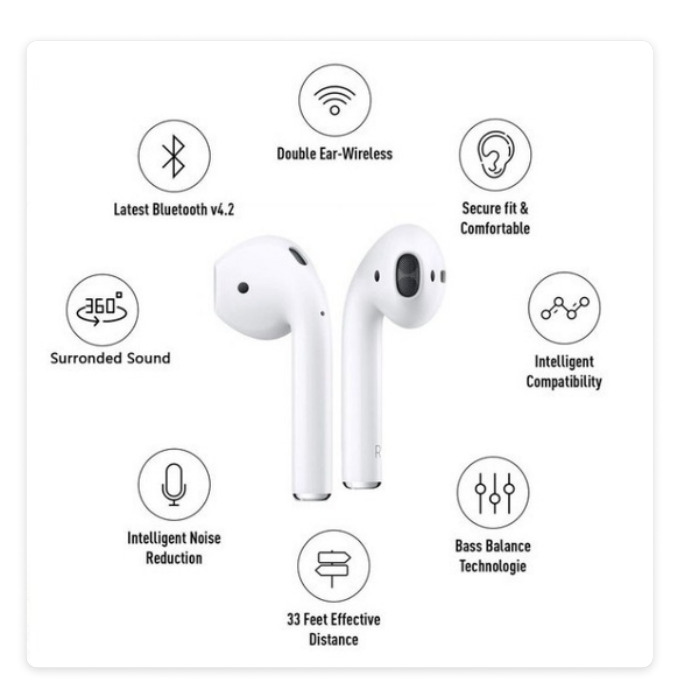

Use a square aspect ratio for your main image

The best main images are square and at least 100x100 pixels in size. Landscape photos used as main images are cropped when displayed in the shopping feed as square tiles.

\*To verify how your product listings appear in the shopping feed, go to wish.com/merchant/(your store name)

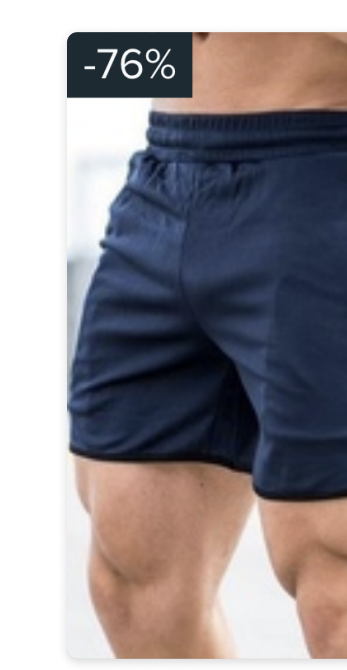

# 

## Upload multiple photos per product

Uploading multiple high-quality photos for each product listing is a great way to increase your sales and improve your customer trust. Each product listing can have a total of 21 photos, including the main image.

\*If you have product variations in your listing, be sure to set the correct photo for each variation.

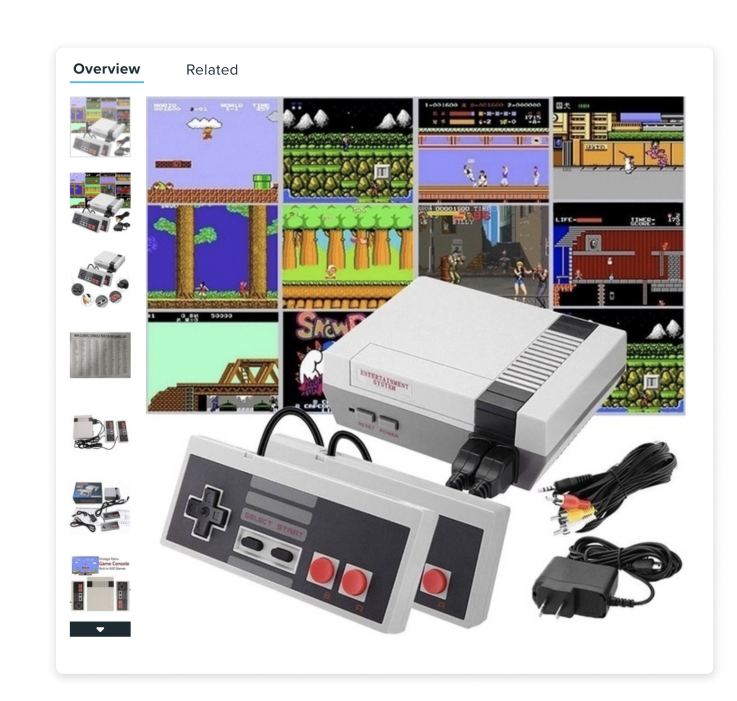

### ATTRACTING CUSTOMERS 2020

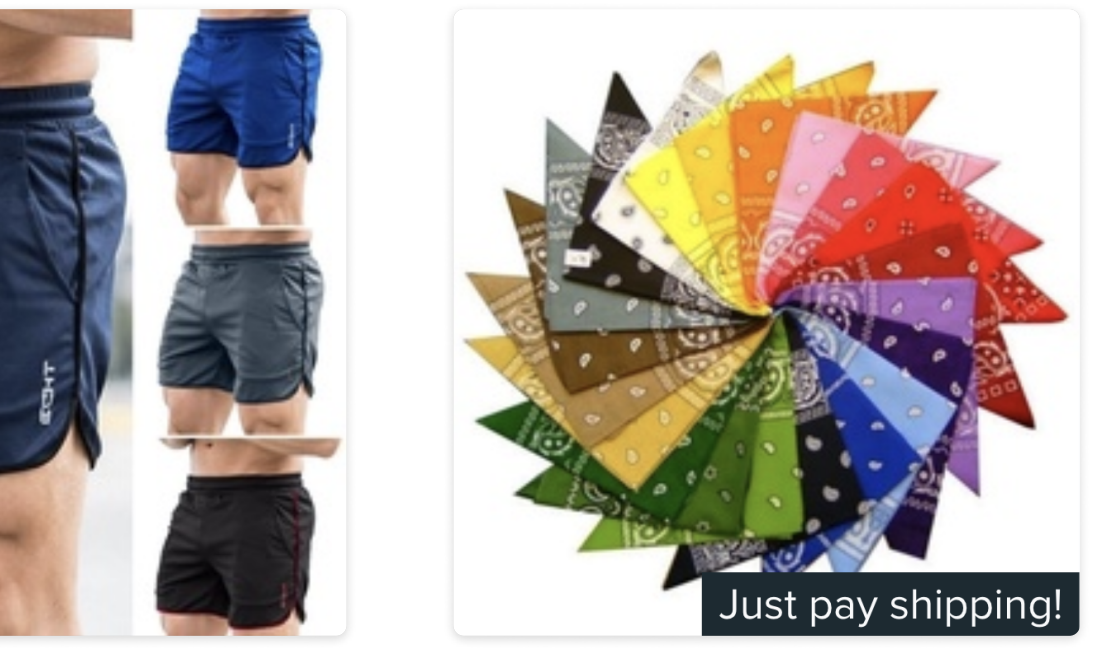

## Show available product options

If your product listing is setup to include variations (color, size, etc.), these options should be conveyed in your main image. Depicting all product options in your main image may increase your customer click through rates as they scroll to view more variations.

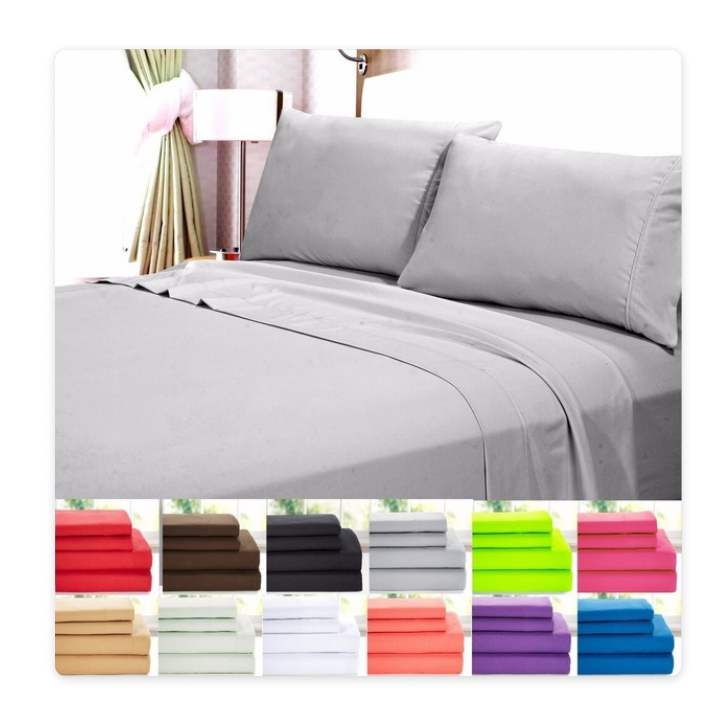

### ATTRACTING CUSTOMERS 2020

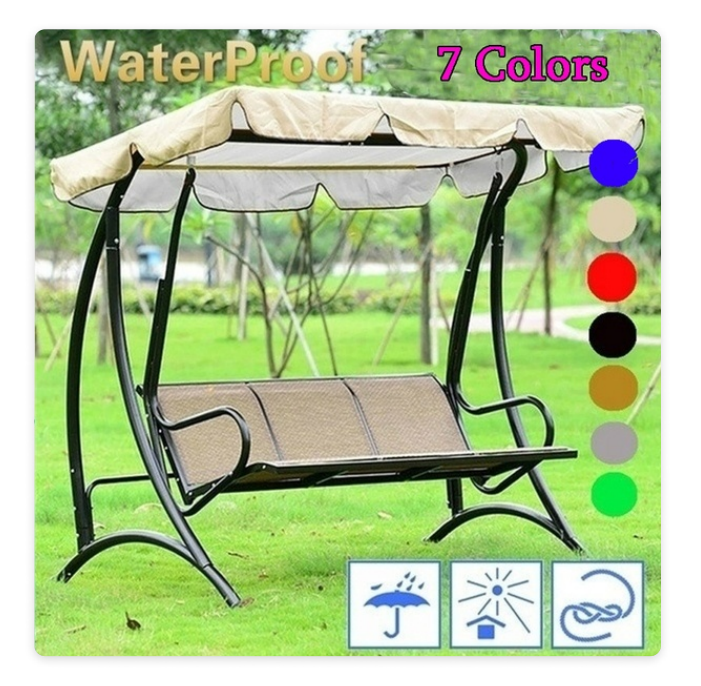

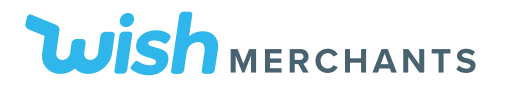

# Wish Express

## **Promotion to Consumers**

Wish Express is a program that offers express shipping to customers. Products that meet the order's delivery deadlines per designated regions are eligible to be part of the Wish Express Program.

Merchants who are part of the Wish Express Program receive more impressions as well as prominent placement in Wish Express marketing channels, such as emails, in-app notifications, and Wish Express product badges.

Wish Express merchants are also eligible for faster payments and exclusive promotions.

Check out our Wish Express FAQ

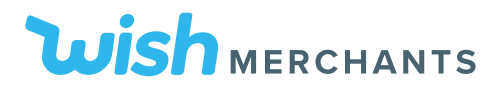

# **Wish Express Benefits**

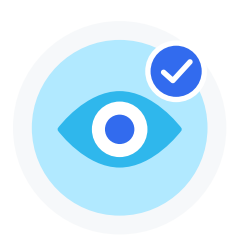

## Up to 10X More Exposure

Wish Express helps you reach more customers, through exclusive Wish Express promotions and preferred product placement throughout our app and website.

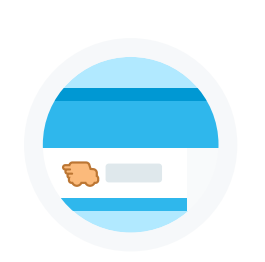

## Wish Express Tab

Wish Express products are placed additionally in the exclusive Wish Express tab within the App.

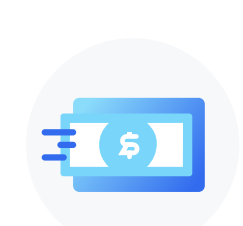

### **Faster Payment**

Using eligible carriers, you get paid as soon as carrier confirms delivery.

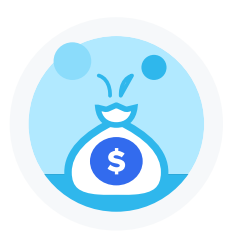

## **Exclusive Merchant Promotions**

You will have access to our various cashback programs exclusive to Wish Express.

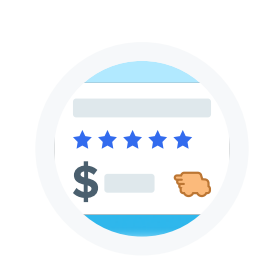

## Wish Express Badge

Wish Express products are awarded a Wish Express badge for faster delivery.

## Stage 1: Apply for Wish Express

Sign up for Wish Express and carefully read the terms and conditions.

After successful enrollment, you can enable products for Wish Express.

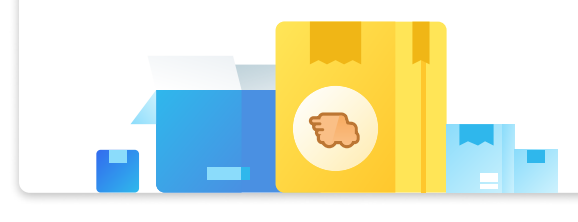

## Stage 2: Enable Products for Wish Express

Add a Wish Express warehouse for destination countries. You cannot change destination countries once this is completed.

Set shipping prices and inventory for each Wish Express warehouse. Products are only enabled via Wish Express after shipping prices and inventory are set.

## Stage 3: Place Products in Warehouses

Choose which products to place in each Wish Express warehouse. You can create pooled inventory for all EU countries.

Ship completed Wish Express orders with valid tracking numbers.

# **ProductBoost**

Wish features over 200 million products on our platform, and it can help significantly to promote your products to get them in front of more people. ProductBoost allows you to promote your products to customers who are most likely to buy them, with a proven track record of increasing their sales on Wish.

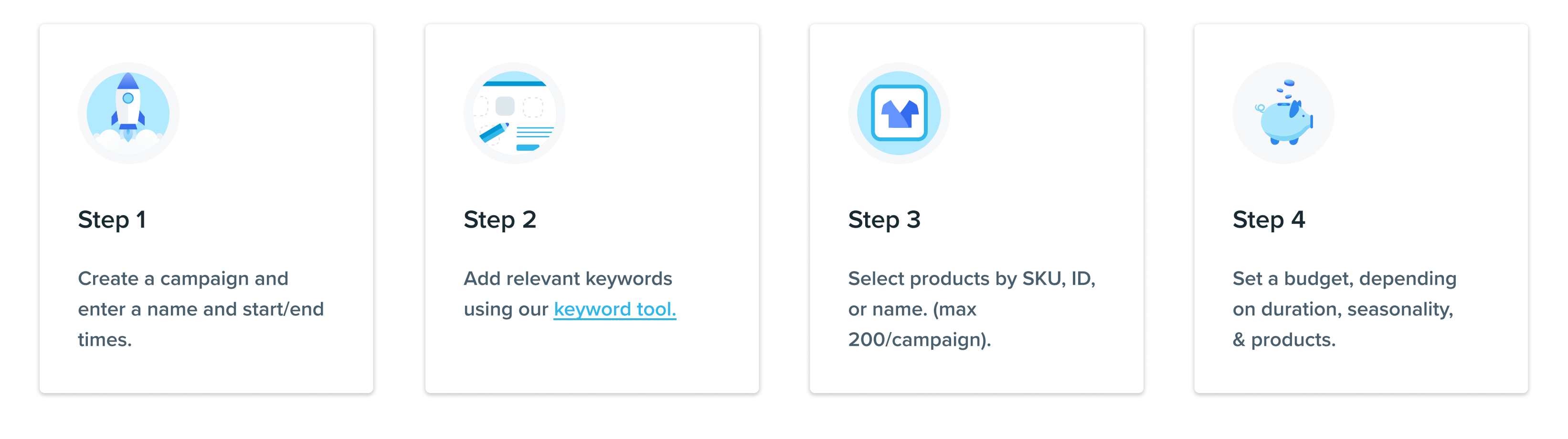

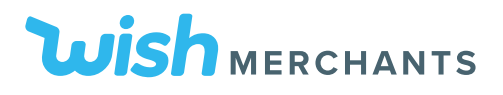

# **ProductBoost Tips**

Optimizing your time and budget

Regularly check on your campaigns by looking at "Campaign Status" and reviewing the campaign performance.

Opt-in for MaxBoost, which promotes ProductBoost listings on Wish and third-party platforms.

Make creating campaigns quicker and easier by using an <u>API</u> or <u>CSV</u> file. You can also continue successful campaigns by <u>auto-renewing them</u>! New automated campaigns are generated two days before the old campaigns ends.

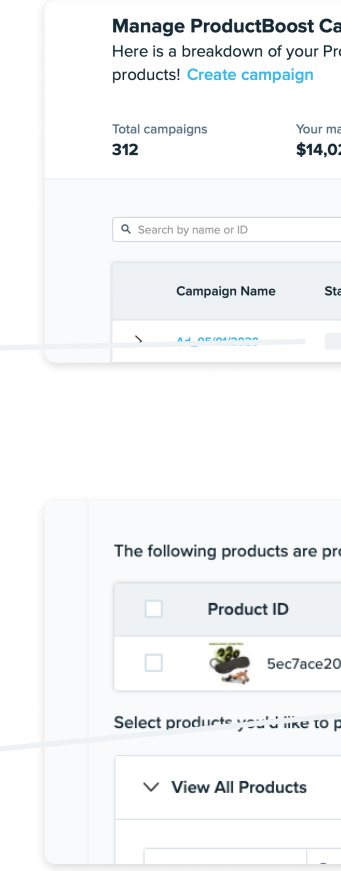

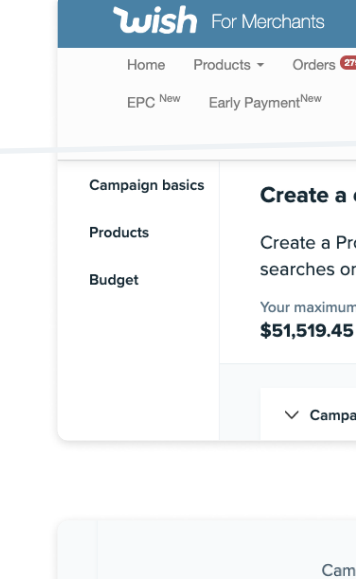

You can set a campaign to ru

| <b>Campaigns</b><br>ProductBoost car | mpaigns. Create camı | paigns and boost the imp  | pressions of | your         |               |                 |            | •        |
|--------------------------------------|----------------------|---------------------------|--------------|--------------|---------------|-----------------|------------|----------|
| r maximum budget<br><b>I,029.27</b>  |                      |                           |              |              |               |                 |            |          |
|                                      |                      |                           |              |              | 1 - 15 of 312 | < →             | 土 Download | 幸 Filter |
| Status 🕛                             | Budget 🕕             | Spend / GMV               | Orders 1     | Start Date 🕕 | End Date      | i Auto<br>Renew |            | Action   |
| Draft                                | \$ 0.00              | \$0.00 / \$0.00 (No data) | 0            | 05/03/2020   | 05/10/2020    |                 | E          | dit 🗸    |

| promoted in this  | s campaign.                    |            |          |        |
|-------------------|--------------------------------|------------|----------|--------|
|                   | Product name                   | Parent SKU | MaxBoost | Action |
| 209352262         | Double Wheels Roller Sports St | AWDN8Nf3MW | On       | Remove |
| o promote in this | s campaign.                    |            |          |        |
|                   |                                |            |          |        |
|                   |                                |            |          |        |

|                                                                                                    | Atwood Rev Share: 15.0% 📕 English 🗸                                                                                                    |
|----------------------------------------------------------------------------------------------------|----------------------------------------------------------------------------------------------------|
| 🚥 🗸 Support Tickets 🛈 🗸 Performance – <sup>New</sup> Infractions 🥨 – Notifications 💷                                            | ProductBoost 57 - FBW & FBS 19 -                                                                                                    |
|                                                                                                    | Create Campaign Create Campaign via CSV Account                                                                                                    |
| <b>a campaign</b><br>ProductBoost campaign to boost the impressions of your products in<br>on Wish.<br>um budget available<br>5 | Edit Upcoming Campaigns Contraction Required Campaigns Contraction Required Campaigns Contraction Required Campaigns Contraction Required Campaigns Product Campaign Performance New Campaign CSV File Status Wallet Holding Amounts Contraction Required Campaign CSV File Status Campaign CSV File Status CAMPAIGN CAMPAIGN CAMPAIG |
| paign basics                                                                                                    | More                                                                                                    |
|                                                                                                    |                                                                                                    |
|                                                                                                    |                                                                                                    |

| ampaign Name                                                                                                    | Ad_05/22/2020                                | ✓          |  |  |
|----------------------------------------------------------------------------------------------------|----------------------------------------------|------------|--|--|
| un for up to 4 weeks.                                                                                                    | . Start and end dates are in Pacific Time.   |            |  |  |
| front of the right customers, it takes 28 days on average to train our algorithm on a newly boosted product. For best results,<br>mpaign for <b>four weeks</b> or having the campaign autorenew for a month. |                                              |            |  |  |
| Start Date                                                                                                    | 2020-05-24 00:00 Pacific Time                | ŧ          |  |  |
| End Date                                                                                                    | 2020-05-31 00:00 Pacific Time                | Ē          |  |  |
| Auto Renew                                                                                                    | Auto renew this campaign after completion    | Learn more |  |  |
| tense Boost 🕕                                                                                                    | Quickly Increasing your advertising impressi | งกร        |  |  |
|                                                                                                    |                                              |            |  |  |

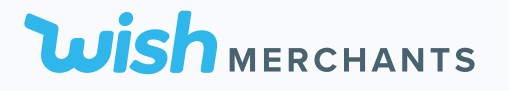

# 5. Grow Your Business & Stay Successful

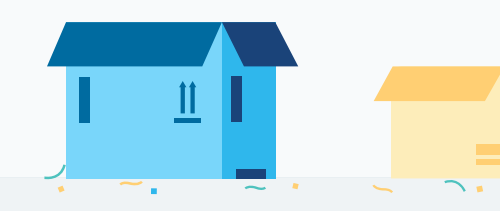

GROW YOUR BUSINESS & STAY SUCCESSFUL 2020

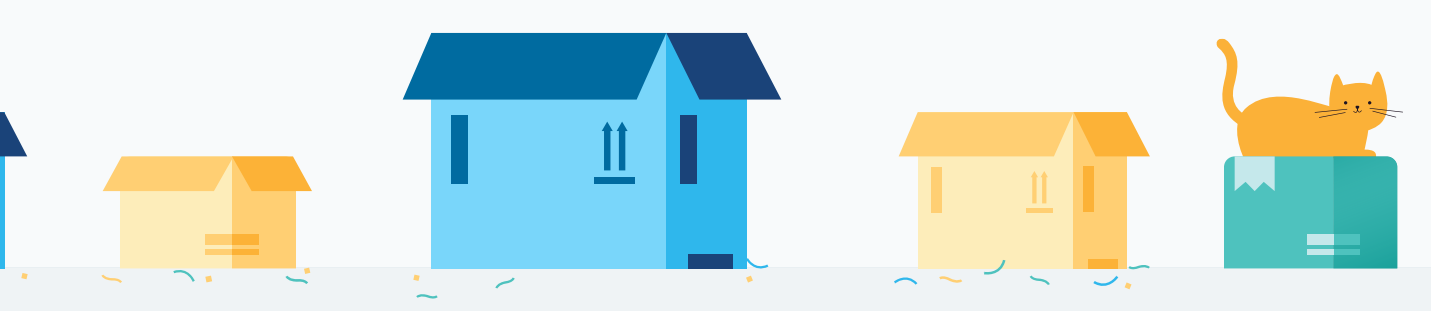

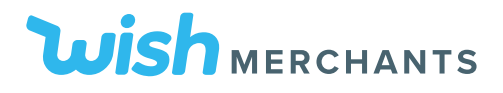

# **The Wish Returns Program**

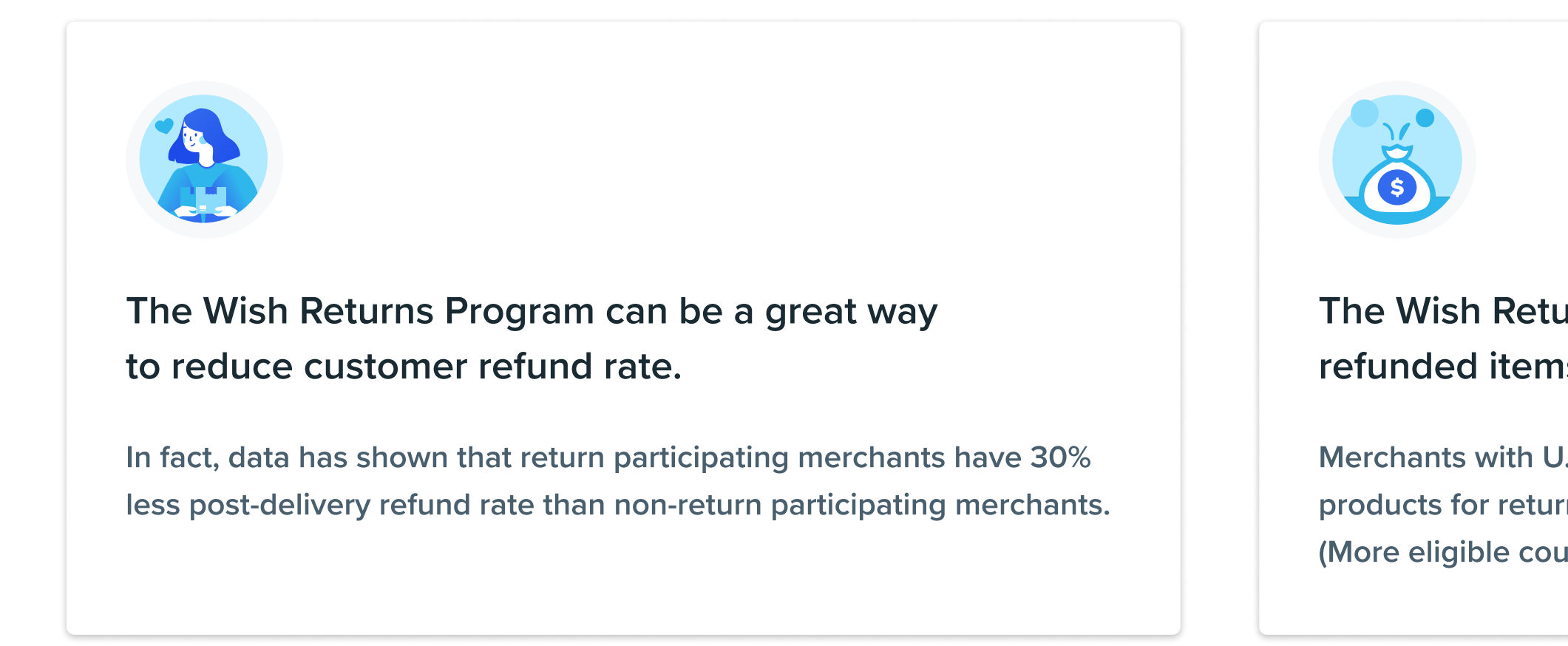

## **Enabling The Wish Returns Program**

To enable returns, simply set up a return address that your products should be returned to. You can also save time by automatically applying this returns setting for all your eligible products. Once selected products are enrolled in the returns program, customers who request refunds based on one of the qualified reasons (for example, item doesn't fit) have to return the products to this address before receiving refunds.

You can learn more about how to add Logistics information for products enrolled in the U.S. or EU returns programs in this FAQ here.

# The Wish Returns Program can help reclaim refunded items for future sales.

Merchants with U.S. or European return addresses may enroll their products for returns from U.S. or European customers, respectively. (More eligible countries to come as we expand this program further.)

# **Fulfillment By Wish**

With FBW, you ship inventory to designated warehouses, and we take care of fulfillment (pick, pack, ship). You will automatically have access to two FBW US warehouses and one FBW EU warehouse, covering U.S.-, Canada-, and Europe-bound orders.

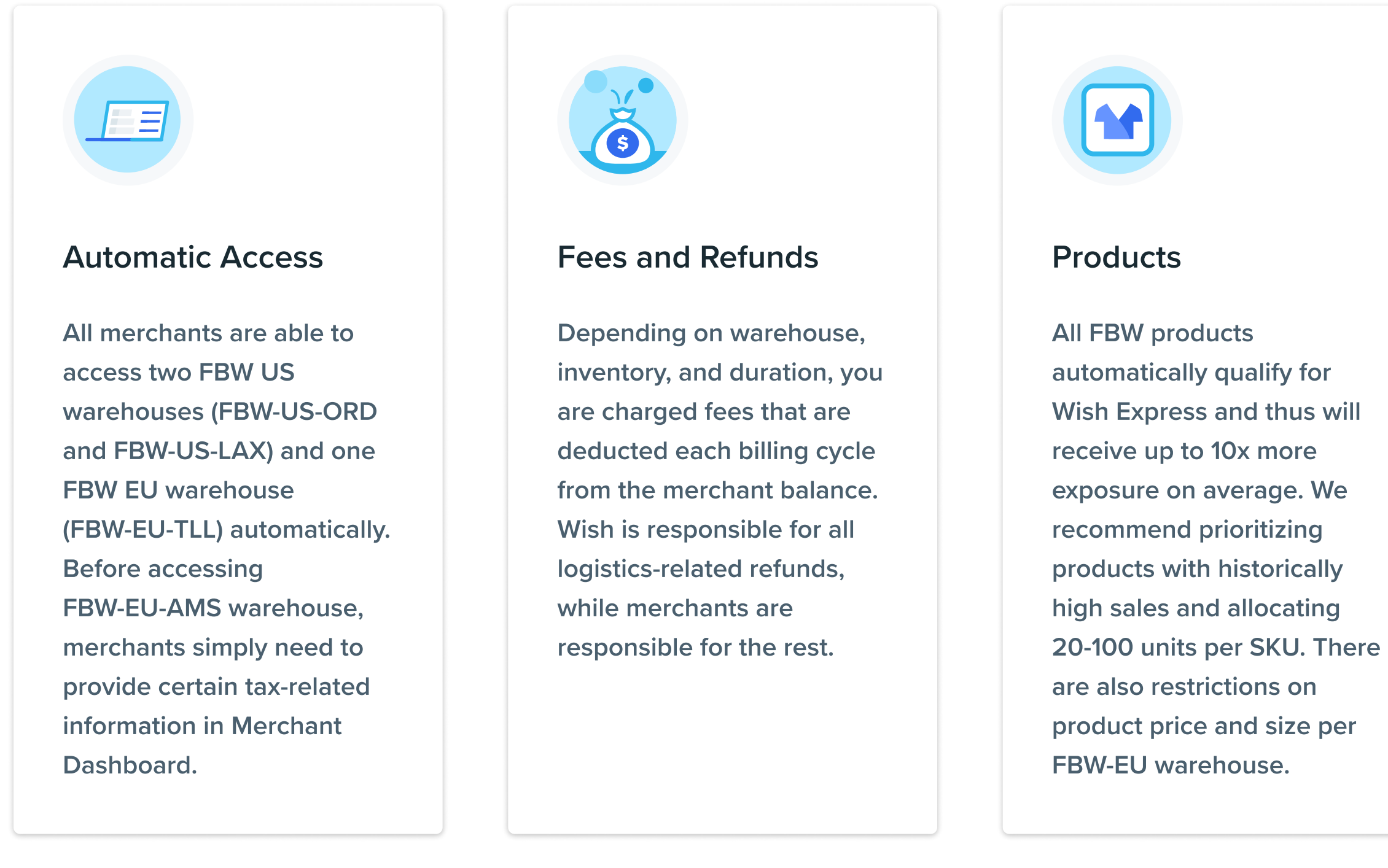

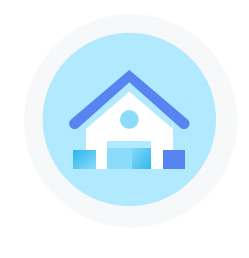

### Warehouses

On the FBW & FBS > Create Shipping Plan page, select your intake warehouse region to get started. You must contact SF Express to schedule package pick-ups for FBW-EU inventory. Wish offers free storage for inventory during the first 90 days.

# **Fulfillment By Store**

Our Fulfillment by Store (FBS) program is an expansion of our FBW program and allows you to stock products in close proximity to your customers directly in one of our 10,000+ partner pick up stores. the FBS program is active in three countries (Canada, Mexico, and the U.S.) and offers over 15,000 different products for sale in our partner stores.

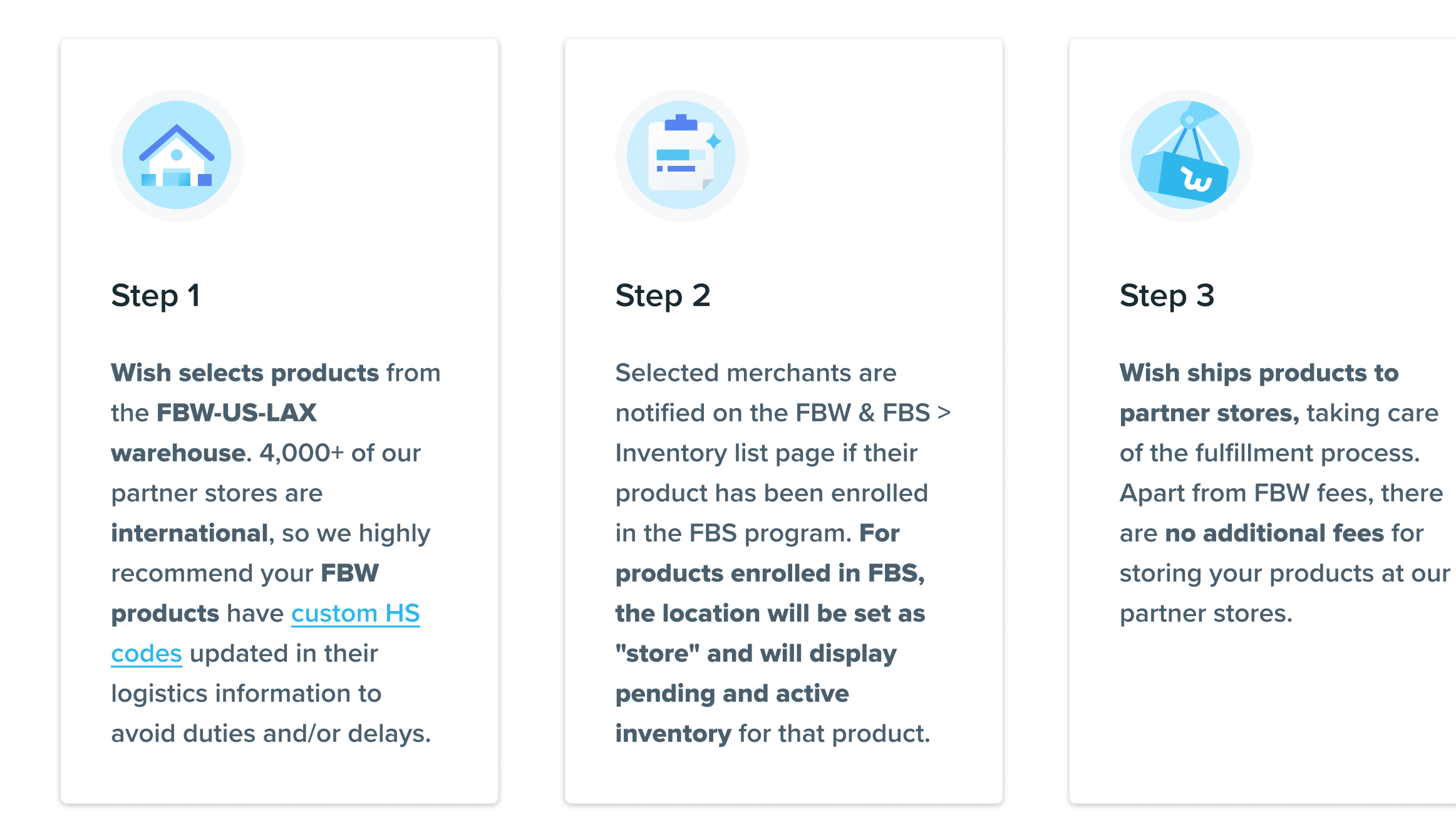

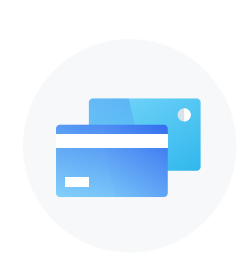

### Step 4

Customer purchases item on the app and picks it up in store. The transaction appears under "Orders" or on the **"Fulfillment by Store**" (FBS) page under the FBW & FBS tab on the Merchant Dashboard.

# Case Study: International Fulfillment Through FedEx

Unless your store has successfully been shipping international orders long-term via another carrier, Wish highly recommends using FedEx for international orders. Orders using FedEx must be shipped as Delivered Duty Paid. Please also familiarize yourself with countries' import regulations and policies, prior to fulfilling products with international destinations.

US consumer electronics merchants have had high conversion rates on Wish Express orders with FedEx, due to last mile tracking and low time to door.

If you do not use Wish's tax settings for VAT, use FedEx's shipping calculator to estimate your shipping costs and then include country-specific duties and VAT into your country-specific shipping price.

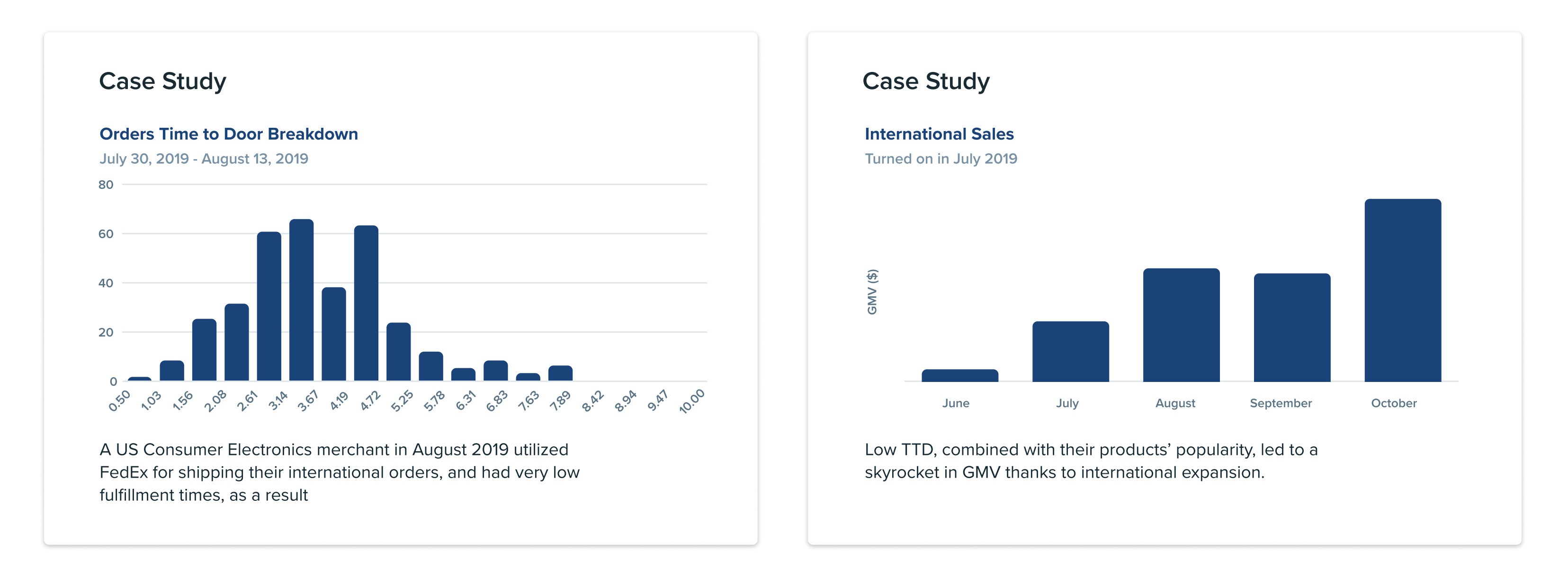

GROW YOUR BUSINESS & STAY SUCCESSFUL 2020

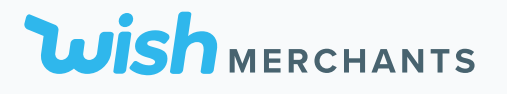

# Resources

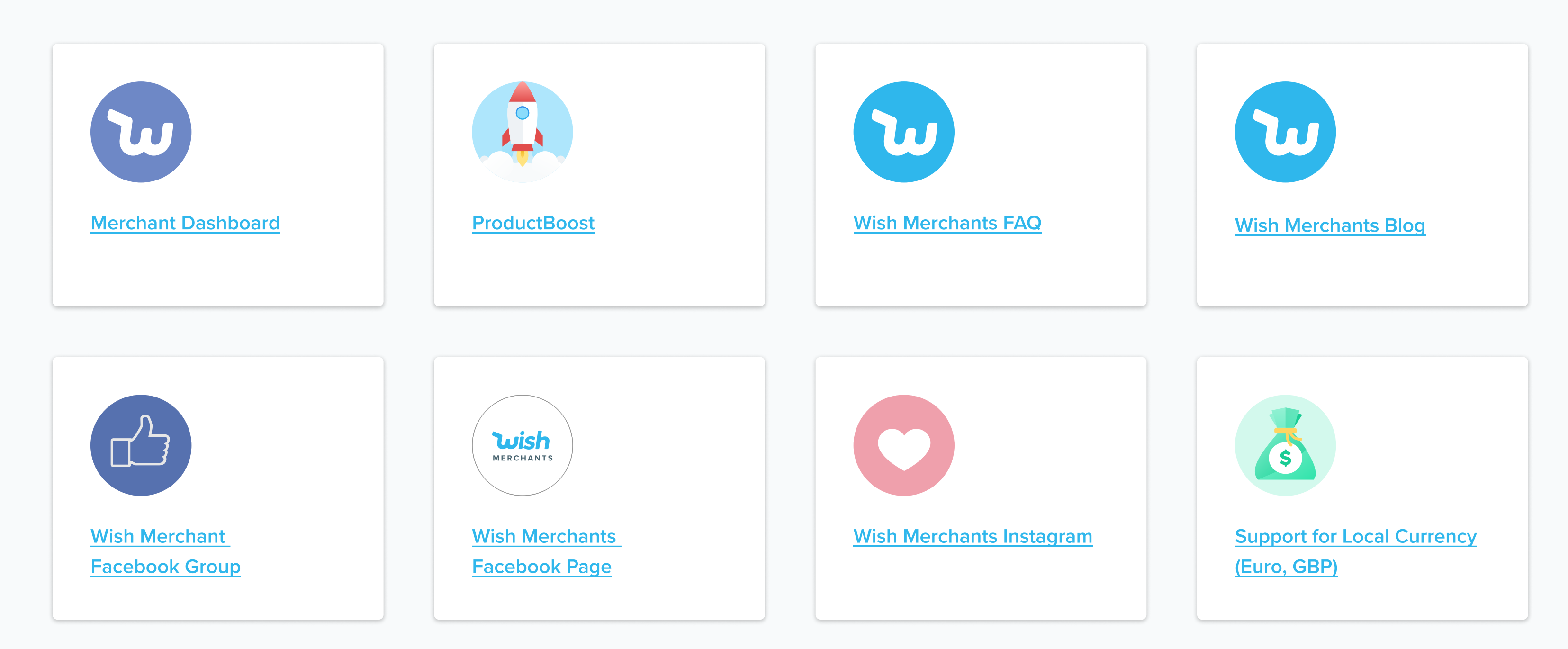

Ready to go? Let's start selling!

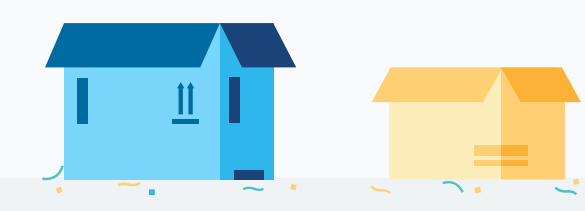

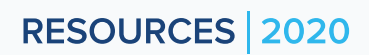

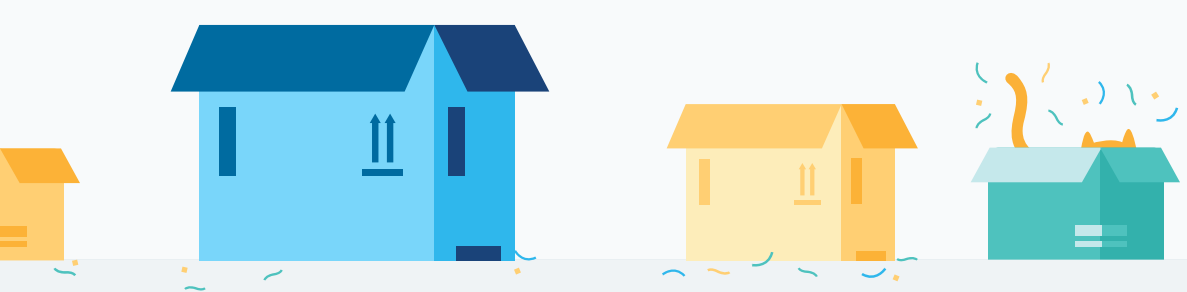